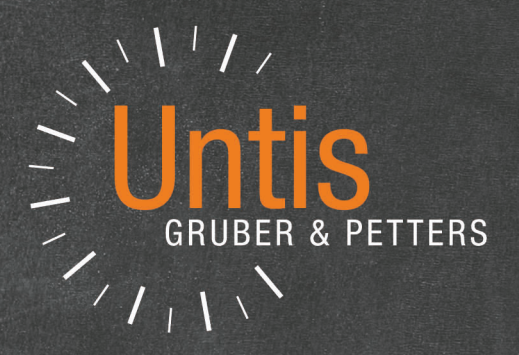

# **Untis** Guardias en recreos

untis.com

# Contenido

| I                     | Introducción 4                                                                                                    |
|-----------------------|----------------------------------------------------------------------------------------------------|
| II                    | Primeros pasos 4                                                                                                    |
| 1                     | Datos básicos.       4         Espacios (Patios)       5         Datos básicos: Aulas       6         Datos básicos: Profesores       6         Datos básicos: Materias       8 |
| III                   | Espacios y el horario de las vigilancias 9                                                                                                    |
| 1<br>2<br>3           | Duración de las vigilancias                                                                                                    |
| IV                    | Vigilancias: Asignación manual 14                                                                                                    |
| 1<br>2                | Profesores: Asignación manual 14<br>Propuesta: Profesor ? 15                                                                                                    |
| V                     | Automatismo: Optimizar/Calcular 18                                                                                                    |
| 1<br>2<br>3<br>4      | Definiciones: Ponderación pedagógica                                                                                                    |
| VI                    | Indicaciones de uso 23                                                                                                    |
| 1<br>2                | Desdoblar una vigilancia en recreos                                                                                                    |
| VII                   | Visualización e impresión 26                                                                                                    |
| 1<br>2<br>3<br>4      | Impresión: Plantilla <guard. en="" recreos=""></guard.>                                                                                                    |
| VIII                  | Vigilancias en otras aplicaciones 32                                                                                                    |
| 1<br>2<br>3<br>4<br>5 | Vigilancias en <períodos lectivos=""></períodos>                                                                                                    |
|                       |                                                                                                    |

| 6 | Vigilancias y <gp-info></gp-info> | 39 |
|---|-----------------------------------|----|
|   | Index                             | 41 |

# 1 Introducción

Los alumnos no sólo deben ser atendidos en las horas lectivas sino también en los recreos. Son los profesores los que se hacen cargo de las vigilancias, y su planificación es casi un trabajo tan sofisticado como la generación del horario lectivo:

Las guardias deben encajar óptimamente en el horarios lectivo,

No todos los profesores tienen el mismo número de guardias,

Los recreos son de duración distinta y deben ser tratados de forma diferente, etc.....

La planificación se complica más aún, si los profesores desean realizar su vigilancia en la proximidad del aula donde tenían clase anteriormente o la darán en la siguiente hora, si una vigilancia antes o después de una hora libre no se acepta, etc...

El módulo <Guardias en recreos> tiene en cuenta todos estos condicionantes y otros más. Antes de planificar las guardias en recreos debe haberse elaborado el horario lectivo.

Los capítulos siguientes explicarán todos los pasos que sean necesarios para asignar las guardias en recreos a profesores, desde la entrada de los datos básicos hasta su impresión en los horarios o su publicación en Internet o en la intranet del centro, pasando por el calculo y la generación de plantillas de profesores vigilantes.

Puede seguir los ejemplos mediante los datos del archivo DEMO6.GPN que contiene una muestra de los datos básicos necesarios y de horarios de vigilancias.

# 2 Primeros pasos

En este apartado se explicarán los Datos básicos propios que son relevantes a la hora de planificar las guardias en los recreos. El archivo "Demo6.gpn" contiene una de demostración de este módulo y puede ayudar a seguir las explicaciones siguientes.

Todo lo que se necesite para el módulo <Guardias en recreos>, lo encontrará en la barra del menú <Módulos> -> -> <Guardias en recreos> o en <Inicio> -> <Guardias en recreos>.

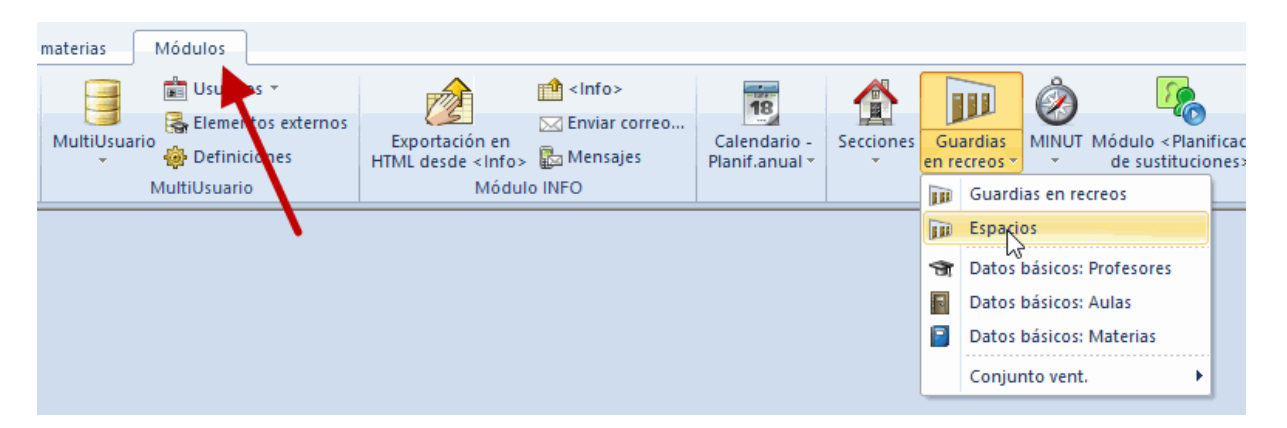

### 2.1 Datos básicos

Los Datos básicos de esta aplicación son los Espacios, también llamadoa pasillos o patios, que deben ser vigilados, las Aulas, los Profesores y las Materias del centro. Cada uno de estos Datos básicos debe tener la información necesaria para poder planificar la vigilancia en espacios y recreos.

En el menú <Módulos> -> -> <Guardias en recreos> o <Inicio> -> <Guardias en recreos> encontrará macros predefinidos que se ajustan a la introducción de estos Datos básicos propios de este módulo. Huelga decir que puede modificarlas y crear nuevas siguiendo el procedimiento descrito en otras

4

aplicaciones de Untis..

| HA [   |             | * 🗶 🔍   | 7 🏻 🏖    |       | en en | uardias<br>rec <u>re</u> os * |   |
|--------|-------------|---------|----------|-------|-------|-------------------------------|---|
| Abrev. | Apellidos   | Vig.máx | Vig.(rea | Núm.v |       | $\overline{}$                 | _ |
| HA     | Andersen    |         | 0.0      | 0     | 0     | 0.0                           |   |
| MA     | Antoinette  |         | 0.0      | 0     | 0     | 0.0                           |   |
| ARI    | Aristoteles |         | 0.0      | 0     | 0     | 0.0                           |   |
| MJ     | Jagger      |         | 0.0      | 0     | 0     | 0.0                           |   |
| IB     | Bachmann    |         | 0.0      | 0     | 0     | 0.0                           |   |
| SB     | Becket      |         | 0.0      | 0     | 0     | 0.0                           |   |
| HB     | Bequerel    |         | 0.0      | 0     | 0     | 0.0                           |   |
| NB     | Bohr        |         | 0.0      | 0     | 0     | 0.0                           |   |
| PB     | Buck        |         | 0.0      | 0     | 0     | 0.0                           |   |
| MAC    | Callas      |         | 0.0      | 0     | 0     | 0.0                           |   |
| LC     | Carroll     |         | 0.0      | 0     | 0     | 0.0                           |   |
| CER    | Cervantes   |         | 0.0      | 0     | 0     | 0.0                           |   |
| JCh    | Chadwick    |         | 0.0      | 0     | 0     | 0.0                           |   |
| Cic    | Cicero      |         | 0.0      | 0     | 0     | 0.0                           |   |
| CC     | Columbus    |         | 0.0      | 0     | 0     | 0.0                           |   |
| AC     | Compton     |         | 0.0      | 0     | 0     | 0.0                           |   |
| MCU    | Curie       |         | 0.0      | 0     | 0     | _ <b>_</b>                    |   |

#### 2.1.1 Espacios (Patios)

Los patios, pasillos, etc. donde se debe vigilar a los alumnos en los recreos, serán denominados Espacios.

En <Guardias en recreos> se definen los espacios del centro en una ventana propia como los otros Datos básicos de, por ejemplo, profesores, grupos, aulas, etc. Para ellos se definen abreviaturas y nombres completos. Ejemplos de espacios son: Patio norte, vestíbulo, pista deportiva, etc.

|   | ۲ | Espacio | os / Espacios   |              |              | × |  |  |  |  |  |
|---|---|---------|-----------------|--------------|--------------|---|--|--|--|--|--|
|   | K | ell     | 💌 🗧 🗄 📑 🗱 🛼 🖢 💡 |              |              |   |  |  |  |  |  |
|   |   | Abrev.  | Nombre cor      | Varón (      | Mujer (      |   |  |  |  |  |  |
| 1 |   | Kell    | Keller          |              |              |   |  |  |  |  |  |
| 1 |   | Hof1    | Pausenhof       |              |              |   |  |  |  |  |  |
| l |   | Hof2    | 2.Hof           |              |              |   |  |  |  |  |  |
|   |   | DM      | Dusche Mä       |              | $\checkmark$ |   |  |  |  |  |  |
|   |   | DK      | Dusche Kna      | $\checkmark$ |              |   |  |  |  |  |  |
|   |   |         |                 |              |              |   |  |  |  |  |  |
| J |   |         |                 |              |              |   |  |  |  |  |  |

La distinción entre "Varón (V)" y "Mujer (M)" ayuda a caracterizar aquellos espacios que deben ser vigilados por profesores (V) o profesoras (M). Ejemplos de estos espacios son vigilancias (cerca) de lavabos o vestuarios. La <u>Optimización</u>tendrá en cuenta esta distinción. Debe indicar para cada profesor si es varón o mujer y qué espacios requieren una vigilancia por un profesor varón o una mujer.

#### 2.1.2 Datos básicos: Aulas

En <Datos básicos: Aulas> a cada aula se le pueden asignar, en la columna <Espacios>, varios Espacios, separados por una coma, que se encuentran a una distancia asequible, considerados "Espacios contiguos". Untis tendrá en cuenta la proximidad del aula, dónde el profesor tenía clase antes o tendrá clase después del recreo, al espacio a vigilar. Se determina la importancia de este criterio en la ponderación pedagógica de este módulo.

Se realiza la asignación de estos espacios a las aulas en el menú <Módulos> -> <Guardias en recreos> -> <Datos Básicos: Aulas>. El la optimización de <Guardias en recreos>, el programa intentará recurrir a un profesor que antes o después de la vigilancia tenga clase en un aula contigua siempre que lo exija en la ponderación pedagógica.

En la definición de los espacios contiguos se puede recurrir a los comodines (Wildcards) " \* " y " ? " que describen un conjunto de aulas.

El símbolo " \* " sustituye a cualquier sucesión de caracteres: Ejemplo: Au\* sustituye a Au1A, Au1B, Au1C, Au2A, Au2B, etc.

El símbolo " ? " sustituye a un carácter : Ejemplo: Au?A sustituye a Au1A, Au2A, Au3A, etc. Ejemplo: La entrada "Hof\*" para el aula de Física significa que está cerca de los espacios "Hof1" y "Hof2".

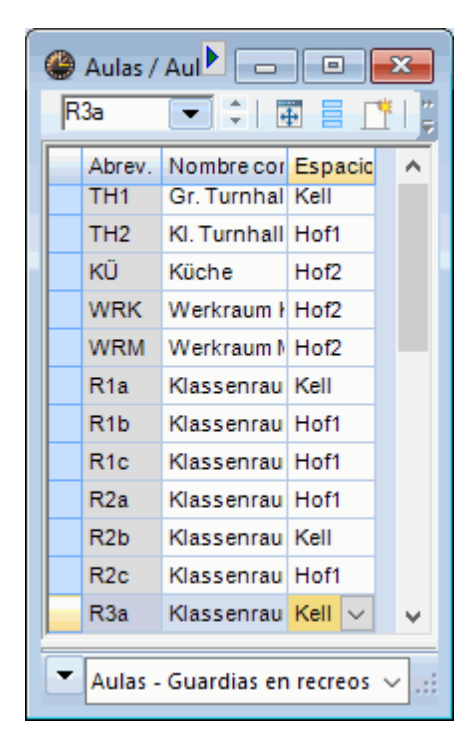

#### 2.1.3 Datos básicos: Profesores

En el menú <Datos básicos: Profesores>, el módulo <Guardias en recreos> tiene su propia pestaña con parámetros especiales. Éstos pueden ser activados directamente en la Matriz de datos:

Se define el Límite superior de vigilancias semanales (en minutos) para cada profesor individualmente en la columna <Vig. máx.>. Se usa como límite el tiempo en minutos porque no todos los recreos suelen

durar lo mismo.

El programa mismo resume en cada momento las guardias ya asignadas que suman en minutos. Encontrará esta información en la columna <Vig.(real)>. Si este valor supera el máximo permitido el programa lo advertirá por un trasfondo en color rojo.

Los profesores exentos de hacer vigilancias reciben el valor "0" como límite máximo.

| ۲ | 🔮 Profesores / Profesores - Guardias en recreos 🔹 🕨 📼 💌 |             |          |           |                |             |               |        |  |  |  |  |  |  |
|---|---------------------------------------------------------|-------------|----------|-----------|----------------|-------------|---------------|--------|--|--|--|--|--|--|
| p | ER                                                      | 💌 🚖 🛛       | ē 🗏 📑    | 🗙 🔍       | 👻   ۡ 🖉        | & 🛛 🕓       | 🥫   🥑 🌞       | ₽<br>₩ |  |  |  |  |  |  |
|   | Abrev.                                                  | Apellidos   | Vig.máx. | Vig.(real | Núm.vigil.asig | Sust.recre  | Vig:Real-Máx  | ^      |  |  |  |  |  |  |
|   | HA                                                      | Andersen    | 30       | 35.0      | 5              | 0           | 5.0           |        |  |  |  |  |  |  |
|   | MA                                                      | Antoinette  | 40       | 55.0      | 6              | 0           | 15.0          |        |  |  |  |  |  |  |
|   | ARI                                                     | Aristoteles | 50       | 45.0      | 5              | 0           | -5.0          |        |  |  |  |  |  |  |
|   | MJ                                                      | Jagger      | 20       | 10.0      | 1              | 0           | -10.0         |        |  |  |  |  |  |  |
|   | IB                                                      | Bachmann    | 45       | 50.0      | 7              | 0           | 5.0           |        |  |  |  |  |  |  |
|   | SB                                                      | Becket      | 55       | 50.0      | 5              | 0           | -5.0          |        |  |  |  |  |  |  |
|   | HB                                                      | Bequerel    | 40       | 50.0      | 5              | 0           | 10.0          |        |  |  |  |  |  |  |
|   | NB                                                      | Bohr        | 50       | 55.0      | 6              | 0           | 5.0           |        |  |  |  |  |  |  |
|   | PB                                                      | Buck        | 50       | 50.0      | 6              | 0           | 0.0           |        |  |  |  |  |  |  |
|   | MAC                                                     | Callas      | 20       | 20.0      | 2              | 0           | 0.0           |        |  |  |  |  |  |  |
|   | LC                                                      | Carroll     | 0        | 0.0       | 0              | 0           | 0.0           | ¥      |  |  |  |  |  |  |
| • | ]                                                       |             |          |           | Profes         | ores - Guar | dias en recre | ~:     |  |  |  |  |  |  |

#### Atención:

El programa no le asignará al profesor ninguna vigilancia si se escribe el "0" en la columna < Vig. máx. > .

Tanto la suma de las Vigilancias asignadas en minutos, como de los otros valores de las columnas, se obtiene clicando (1) en el icono <Diseño de la página> de la Barra de herramientas del menú <Datos básicos: Profesores> y seleccionando la columna <Vig.máx.>. Ésta aparecerá con un fondo verde. A continuación (2) se activa la suma . Los Datos básicos se podrán editar en la pantalla o en impresos (Véase la imagen siguiente):

| Abrev. | Apellidos   | Vig.máx. | Vig.(real) | Núm.vigil.asig. | Sust.recreo | Vig:Real-Máx |
|--------|-------------|----------|------------|-----------------|-------------|--------------|
| Gauss  | Gauss       |          | 50.0       | 5               | 0           | 50.0         |
| New    | Newton      |          | 50.0       | 5               | 0           | 50.0         |
| Hugo   | Hugo        |          | 50.0       | 5               | 0           | 50.0         |
| Ander  | Andersen    |          | 50.0       | 5               | 0           | 50.0         |
| Arist  | Aristoteles |          | 70.0       | 7               | 0           | 70.0         |
| Callas | Callas      |          | 60.0       | 6               | 0           | 60.0         |
| Nobel  | Nobel       |          | 50.0       | 5               | 0           | 50.0         |
| Rub    | Rubens      |          | 40.0       | 4               | 0           | 40.0         |
| Cer    | Cervantes   |          | 50.0       | 5               | 0           | 50.0         |
| -      |             |          |            | 4               | 0           | 40.0         |
| Σ:     |             |          | 510.0      |                 |             |              |
|        |             |          |            |                 |             |              |

#### Atención

La columna *Núm. vigil. asign.* de los <Datos básicos: Profesores> indica el número de vigilancias semanales asignadas a los profesores. Complementa la información sobre la duración de las vigilancias en minutos.

#### 2.1.4 Datos básicos: Materias

Puede haber materias o clases que desaconsejan asignarles a los profesores una vigilancia antes o después de haberlas dadas.

Ejemplos:

Deporte: Los profesores tienen que cambiarse antes y después de las clase,

Prácticas: Hay que guardar los aparatos de los experimentos después de la clase.

| Ch      | 💌 🗦   🗄 📄 📑 💥 😹 🏹   🛃 🗱 🗞                       |           |
|---------|-------------------------------------------------|-----------|
| Abrev.  | Nombre compl.                                   | (P)       |
| Mus     | Bildnerische Erziehung                          |           |
| Rel     | Deutsch für Ausländer                           |           |
| Mat     | Buchführung                                     |           |
| Ke      | Boden- und Geräteturnen                         |           |
| SportKr | Berufs-u.Lebenskunde                            |           |
| Bio     | Berufsorientierung                              |           |
| Gw      | Ballspiel                                       |           |
| His     | Biologie                                        |           |
| Ch      | Deutsch                                         |           |
| E       | Englisch                                        |           |
| D       | Ernährung und Haushalt                          | $\square$ |
| Ph      | Ernährung-Küchenführung-Service                 |           |
| Gz      | Fachkunde                                       | $\square$ |
| Tw      | Geschichte                                      |           |
| GW      | Geographie                                      |           |
| GZ      | Geometrisch Zeichnen                            |           |
| HSÜ     | Humankreatives Seminar und fachpraktische Übung | ר 🗆       |
| INF     | Informatik                                      |           |
| KG      | Kreatives Gestalten                             |           |
| KS      | Seminar KG                                      |           |
| LA      | Leichtathletik                                  |           |
| Sport   | Sport                                           |           |
| SportK  | Sport Knaben                                    |           |
| SportM  | SportMädchen                                    |           |
| М       | Mathematik                                      |           |
| MS      | Musik                                           |           |

Para que el programa lo tenga en cuenta debe activar el símbolo <(P)> de la columna <(P)> ( = Sin vigilancia antes/después) de este menú.

## 3 Espacios y el horario de las vigilancias

Después de haber definido los Datos básicos de las vigilancias se debe determinar qué espacios necesitan una vigilancia y en qué recreos. Todo esto se gestiona en el submenú <Guardias en recreos> de este módulo.

La pantalla de <Guardias en recreos> tiene dos pestaña: <Espacio> y <Profesores>.

Pulse la primera y elija el espacio concreto (1) para el cual quiere organizar las vigilancias (1).

| Guardiae e<br>Hof1                                                             | Hof1 |              |              |      |       |               |      |           |         |            |                     |            |          |       |       |          |   |
|--------------------------------------------------------------------------------|------|--------------|--------------|------|-------|---------------|------|-----------|---------|------------|---------------------|------------|----------|-------|-------|----------|---|
| Espacio Pro                                                                    | f(1) |              | _            | 3    |       |               |      |           |         |            |                     |            |          |       |       |          |   |
| Vigilancia (en min.): 0 (sin Curso entero - Filtro (=Conjunto de Nombre compl. |      |              |              |      |       |               |      |           |         |            |                     |            |          |       |       |          |   |
|                                                                                | 0/1  | 1/2          | 2/3          | 8/4  | 4/5   | 🔮 Guardia:    | s en | recreo    | s       |            |                     |            |          |       |       |          | × |
|                                                                                | 7:45 | 8:35<br>8:40 | 9:30<br>9:45 | 0:35 | 11:30 | Hof1          | Ŧ    | ÷ 9       | r 🗶   - | • ø        | <b>a</b> aa<br>aa a | -9         | i 🗐      | 🕑 🧔   | ٠     | d.       | - |
| Lunes 0                                                                        | 1.10 | 0.10         | 0.10         | 0.10 | 11.00 | Espacio P     | rofe | esores    |         |            |                     |            |          |       |       |          |   |
| Martes 0                                                                       |      |              |              |      |       | Vigilancia (e | n mi | in.): 180 | (sin Cu | irso entei | 0 🖵                 | Filtro (=( | Conjunto | de 🛛  | Nombr | e compl. |   |
| Jueves                                                                         |      |              | -            |      |       | sust.: 180.0) |      |           |         |            |                     |            | -        |       |       |          |   |
| Viernes                                                                        |      |              |              |      |       |               | _    | 0/1       | 1/2     | 2/3        | 3/4                 | 4/5        | 5/6      | 6/7   | 7/8   | 8/       |   |
| Sábado 0                                                                       |      |              |              |      |       |               | _    | 7.45      | 8:35    | 9:30       | 10:35               | 11:30      | 12:25    | 13:20 | 14:10 | 15.00    |   |
|                                                                                |      | -            |              |      |       | Lunes         | +    | 222       | 222     | 222        | 10.40               | 11.55      | 12.25    | 13.20 | 14.10 |          |   |
|                                                                                |      |              |              |      |       | Martes        | +    | 222       | ???     | ???        |                     |            |          |       |       |          |   |
|                                                                                |      |              | $\mathbf{N}$ |      |       | Miércoles     | ÷    | ???       | ???     | ???        |                     |            |          |       |       |          |   |
|                                                                                |      |              |              |      |       | Jueves        | ÷    | ???       | ???     | ???        |                     |            |          |       |       |          |   |
|                                                                                |      |              |              |      |       | Viernes       | +    | ???       | m       | ???        |                     |            |          |       |       |          |   |
|                                                                                |      |              |              |      |       | Sábado        | +    | ???       | ???     | ???        |                     |            |          |       |       |          |   |

La pantalla del menú <Espacio> consta de dos partes: La superior es la Caja de diálogo o Tarjeta, la inferior la Matriz de datos con la semana lectiva y los recreos. Se seleccionan los recreos en que debe haber un profesor vigilante (2), usando los métodos estándares de Windows.

Al confirmar la selección, pulsando el botón <Espacio con guardia> (3), aparecerá en estos recreos el símbolo "???" que significa que aún no se ha asignado ningún profesor que vigile este espacio.

Los recreos con los símbolos "???", que no tienen aún un profesor asignado, se llamarán recreos Sin vigilancia.

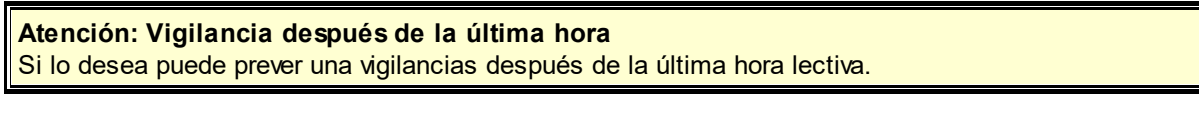

Mediante la opción <Espacio sin guardia> (3) se desactivan o anulan ciertos recreos para la planificación posterior de guardias.

La presentación e impresión puede ser en formato DIN-A o papel apaisado. Se cambia de un formato a otro clicando en el icono <Orientación vertical/horizontal>.

| ۵ 🎱            | 🕼 Guardias en recreos                                                          |       |         |          |             |        |                                                                                                    |            |  |  |  |  |  |  |
|----------------|--------------------------------------------------------------------------------|-------|---------|----------|-------------|--------|----------------------------------------------------------------------------------------------------|------------|--|--|--|--|--|--|
| Ke             | II                                                                             | v A   | ন্দ 💥 🖉 | ة 🖏 🏹 🔦  | r - i i i i | 🝬 🐢 🤹  | ) 🕹 🗟                                                                                                    | ]          |  |  |  |  |  |  |
| Esp            | Espacio Profesores                                                             |       |         |          |             |        |                                                                                                    |            |  |  |  |  |  |  |
| Vigil:<br>sust | Vigilancia (en min.): 205 (sin sust.:200.0) Filtro (=Conjunto de Nombre compl. |       |         |          |             |        |                                                                                                    |            |  |  |  |  |  |  |
|                |                                                                                |       | Lunes 🗉 | Martes 3 | Miércoles 🗄 | Jueves | Uiernes     Viernes     Viernes | 🗄 Sábado 🗉 |  |  |  |  |  |  |
| 0/1            |                                                                                | 7:45  |         |          |             |        |                                                                                                    |            |  |  |  |  |  |  |
| 1/2            | 8:35                                                                           | 8:40  | ???     |          |             |        |                                                                                                    |            |  |  |  |  |  |  |
| 2/3            | 9:30                                                                           | 9:45  | ???     |          |             |        |                                                                                                    |            |  |  |  |  |  |  |
| 3/4            | 10:35                                                                          | 10:40 | CER     |          |             |        |                                                                                                    |            |  |  |  |  |  |  |
| 4/5            | 11:30                                                                          | 11:35 |         |          |             |        |                                                                                                    |            |  |  |  |  |  |  |
| 5/6            | 12:25                                                                          | 12:25 |         |          |             |        |                                                                                                    |            |  |  |  |  |  |  |
| 6/7            | 13:20                                                                          | 13:20 |         |          |             |        |                                                                                                    |            |  |  |  |  |  |  |
| 7/8            | 14:10                                                                          | 14:10 |         |          |             |        |                                                                                                    |            |  |  |  |  |  |  |
| 8/             | 15:00                                                                          |       |         |          |             |        |                                                                                                    |            |  |  |  |  |  |  |
|                |                                                                                |       |         |          |             |        |                                                                                                    |            |  |  |  |  |  |  |

## 3.1 Duración de las vigilancias

Por defecto el programa contabiliza el Tiempo real de las vigilancias tomando como base los recreos y su duración que figura en <Definiciones> -> <Semana lectiva>.

Activando la casilla < Vigilancia (en min.)> (1) lo puede verificar y modificar manualmente.

Cambiando manualmente los minutos reales puede ponderar cada recreo individualmente y determinar cuántos minutos duran las vigilancias antes de la primera hora lectiva y después de la última que no son recreos.

Ejemplo: Aumentando la duración del recreo en el "Patio 1" de 10 a 20 minutos (2), se considera que la vigilancia aquí equivale a dos otras.

El programa contabilizará la manipulación correctamente (de 330 (270) a 390 (300) (3)).

| 🔮 Guardias en re                                       | ecreos             |        |                                   |           |          |           |                |            | x        |          |        |          |   |
|--------------------------------------------------------|--------------------|--------|-----------------------------------|-----------|----------|-----------|----------------|------------|----------|----------|--------|----------|---|
| Kell 👻                                                 | ় জ 🎖              | \$ 0   | > 💉 🍶 📲 <                         |           | 12 🕑     |           | 👻 🔣            |            |          | Ŧ        |        |          |   |
| Espacio Profeso                                        | Espacio Profesores |        |                                   |           |          |           |                |            |          |          |        |          |   |
| Vigilancia (en min.): 240 (sin Cur Guardias en recreos |                    |        |                                   |           |          |           |                |            |          |          |        |          |   |
|                                                        | /1                 | 2      | Kell 👻                            | ÷ 9       | 8        | ه ه       | কল ক<br>কু কুল | -88        | I 🗣      | <b>0</b> | -<br>- | 3        | Ţ |
|                                                        | 8                  | 35     | Espacio Profe                     | esores    | 3        |           |                |            |          |          |        |          |   |
| Zunes                                                  | :45 8<br>10        | 40     | Vigilancia (en mi<br>sust.:390.0) | in.): 390 | (sin) Cu | rso enter | 0 💌            | Filtro (=( | Conjunto | de 🗌     | Nombre | e compl. |   |
| Martes                                                 | 10                 |        |                                   | 0/1       | 1/2      | 2/3       | 3/4            | 4/5        | 5/6      | 6/7      | 7/8    | 8/       |   |
| Miercoles                                              | 10                 |        |                                   |           | 8:35     | 9:30      | 10:35          | 11:30      | 12:25    | 13:20    | 14:10  | 15:00    |   |
| Vierees                                                | 10                 |        |                                   | 7:45      | 8:40     | 9:45      | 10:40          | 11:35      | 12:25    | 13:20    | 14:10  |          |   |
| Sábado                                                 | 10                 |        | Lunes                             | 20        |          | 10        | 5              |            |          |          |        |          |   |
| Sabado                                                 |                    |        | Martes                            | 20        |          | 10        | 5              |            |          |          |        |          |   |
| 2                                                      | T                  |        | Miércoles                         | 20        |          | 10        | 5              |            |          |          |        |          |   |
|                                                        |                    |        | Jueves                            | 20        |          | 10        | 5              |            |          |          |        |          |   |
|                                                        |                    |        | Viernes                           | 20        |          | 10        | 5              |            |          |          |        |          |   |
|                                                        |                    |        | Sábado                            | 20        |          | 10        | 5              |            |          |          |        |          |   |
|                                                        |                    | $\neg$ |                                   |           |          |           |                |            |          |          |        |          |   |

## 3.2 Profesores: Hora indisponible

El programa tiene en cuenta las peticiones de profesores acerca de sus vigilancias si se introducen como horas indisponibles.

Pulse la pestaña <Profesores> en el mismo menú <Guardias en recreos>.

| 0 | 🕽 Guardi                  | ias en       | recreo   | s       |                                    |   |                        |         |        |         |          | ×   |  |  |
|---|---------------------------|--------------|----------|---------|------------------------------------|---|------------------------|---------|--------|---------|----------|-----|--|--|
|   | GD                        | Ŧ            | ÷ 9      | r 🔀   - | •                                  | ø | କ୍ତି କ୍ତି<br>କ୍ରି କ୍ରି | -9      | i 🖡    | 🛞 🥝     | 🎯 💽      |     |  |  |
| ( | Espacio                   | Profe        | sores    |         |                                    |   |                        |         |        |         |          |     |  |  |
| 5 | /igilancia<br>sust.:400.( | (en mi<br>D) | n.): 400 | (sin Cu | rso e                              |   | Las lín                | eas de  | e colo | r verde | e indica | n   |  |  |
|   |                           |              | 0/1      | 1/2     | 2/3                                |   | las vig                | ilancia | s que  | le ser  | ían      | - 1 |  |  |
|   |                           |              |          | 8:35    | 9:3 Tavorables para este profesor. |   |                        |         |        |         |          |     |  |  |
|   |                           |              | 7:45     | 8:40    | 9:48                               | 5 | -                      |         |        |         |          |     |  |  |
| L | unes .                    | +            |          |         |                                    |   |                        |         | -      |         |          |     |  |  |
| Ν | Martes                    | +            |          |         |                                    |   | Kell                   |         |        |         |          |     |  |  |
| N | liércoles                 | +            |          | Hof1    |                                    |   |                        |         |        |         |          |     |  |  |
| J | ueves                     | +            |          |         |                                    |   |                        |         |        |         |          |     |  |  |
|   | /iernes                   | +            |          |         |                                    |   |                        |         |        |         |          |     |  |  |
| 5 | Sábado                    | +            |          | Hof1    |                                    |   |                        |         |        |         |          |     |  |  |
| ľ |                           |              |          |         |                                    |   |                        |         |        |         |          |     |  |  |

Las horas con un color verde son idóneas para asignarle al profesor actual una vigilancia. El programa compara en esta valoración el horario del profesor y la ponderación pedagógica, establecida en el módulo <Guardias en recreos>.

Se impide la asignación de una vigilancia en un determinado recreo siguiendo estos pasos:

- 1. Seleccione los recreos en los cuales el profesor no puede tener ninguna vigilancia. (1)
- 2. Pulse el icono <Hora indisponible> de la Barra de herramientas.(2)
- 3. El programa confirmará la indisponibilidad mediante un color rojo en estos recreos.

| le Guardias en recreos                      |                             |                    |             |           |       | x          |          |       |       |          |  |  |  |
|---------------------------------------------|-----------------------------|--------------------|-------------|-----------|-------|------------|----------|-------|-------|----------|--|--|--|
| HA 👻 🗘 🐨 💥 🤞                                | • • *                       | r -9i   📗          | <b>\$</b> @ | ) 🙆       | ي چ   | Ţ          |          |       |       |          |  |  |  |
| Espacio Profesores                          |                             |                    |             |           |       |            |          |       |       |          |  |  |  |
| Vigilancia (en min.): 400 (sin sust.:400.0) |                             |                    |             |           |       |            |          |       |       |          |  |  |  |
| 0/1 1/2 Guardias en recreos                 |                             |                    |             |           |       |            |          |       |       |          |  |  |  |
|                                             |                             |                    |             |           |       |            |          |       |       |          |  |  |  |
| Lunes F                                     | Espacio                     | Profesores         |             |           |       |            |          |       |       |          |  |  |  |
| Martes G<br>Miércoles G                     | Vigilancia (<br>sust.:400.0 | en min.): 400<br>) | (sin Cu     | rso enter | ro 💌  | Filtro (=( | Conjunto | de 🗌  | Nombr | e compl. |  |  |  |
| Jueves E                                    |                             | 0/1                | 1/2         | 2/3       | 3/4   | 4/5        | 5/6      | 6/7   | 7/8   | 8/       |  |  |  |
| Viernes E                                   |                             |                    | 8:35        | 9:30      | 10:35 | 11:30      | 12:25    | 13:20 | 14:10 | 15:00    |  |  |  |
| Sábado                                      |                             | 7:45               | 8:40        | 9:45      | 10:40 | 11:35      | 12:25    | 13:20 | 14:10 |          |  |  |  |
|                                             | Lunes                       | +                  |             |           |       |            |          |       |       |          |  |  |  |
|                                             | Martes                      | +<br>              |             |           |       |            |          |       |       |          |  |  |  |
|                                             | Miercoles                   | (±                 |             |           |       |            |          |       |       |          |  |  |  |
|                                             | Jueves                      | •                  |             |           |       |            |          |       |       |          |  |  |  |
|                                             | Sábado                      |                    |             |           |       |            |          |       |       |          |  |  |  |
|                                             | Jabado                      |                    |             |           |       |            |          |       |       |          |  |  |  |
|                                             | 1                           |                    |             |           |       |            |          |       |       |          |  |  |  |

## 3.3 Vigilancias semanales

Si las vigilancias de recreos no son para todo el curso escolar sino sólo para algunas semanas específicas se deben indicar estas semanas clicando en el símbolo <+> de los días de la semana y elegir en la lista desplegada la semana que corresponde a este plan de vigilancia.

|                            |         | ÷ 91     | 8    | o ø   | 10 |            |         | <b>\$</b> @ | ) 🚱   | ۵ 🚱  |              |       |       |       |          |       |      |
|----------------------------|---------|----------|------|-------|----|------------|---------|-------------|-------|------|--------------|-------|-------|-------|----------|-------|------|
| Espacio                    | Profes  | sores    |      |       |    |            |         |             |       |      |              |       |       |       |          |       |      |
| Vigilancia (<br>sust.:0.0) | (en min | n.): 120 | (sin |       |    | 🛞 Guard    | lias en | recreos     | 5     |      |              |       |       |       |          |       | ۲.   |
|                            |         | 0/1      | 1/2  | 2/3   |    | DM         | T       | ÷ 9         | × 🗶   | • 🖗  | <b>a</b> a a | -88   | II 1. | 😁 🙆   | <b>*</b> | 0     | Ŧ    |
|                            |         |          | 8:45 | 9:40  |    | Espacio    | Profe   | sores       |       |      |              |       |       |       |          |       |      |
|                            |         | 8:00     | 8:55 | 9:50  |    | Vigilancia | (en mi  | in ): 120   | (sin  |      |              |       |       |       |          |       |      |
| Lunes                      | +       | Cllas    |      | Cer   | U  | sust.:0.0) | (01111  |             | (011) |      |              |       |       |       | Nombre   | e com | ıpl. |
| Martes                     | T       | Curie    |      | Curie | U  |            |         | 0/1         | 1/2   | 2/3  | 3/4          | 4/5   | 5/6   | 6/7   | 7/8      | 8/    | ~    |
| Miércoles                  | ÷.      | Arist    |      | Rub   | I  |            |         |             | 8:45  | 9:40 | 10:35        | 11:30 | 12:25 | 13:20 | 14:15    | 15:1  |      |
| Jueves                     | +       | Callas   |      | New   | I  |            |         | 8:00        | 8:55  | 9:50 | 10:45        | 11:40 | 12:35 | 13:30 | 14:25    |       |      |
| Viernes                    | 1       | Cer      |      | Arist | I  | Lunes      |         | Callas      |       | Cer  |              |       |       |       |          |       |      |
| Sabado                     | 1       | Hugo     |      | Hugo  | ł  | 25.9       | .2017   | Callas      |       | Cer  |              |       |       |       |          |       |      |
|                            |         |          |      |       |    | 2.10       | .2017   | Callas      |       | Cer  |              |       |       |       |          |       |      |
|                            |         |          |      |       |    | 9.10       | .2017   | Callas      |       | Cer  |              |       |       |       |          |       |      |
|                            |         |          |      |       |    | 16.10      | .2017   | Callas      |       | Cer  |              |       |       |       |          |       |      |
|                            |         |          |      |       | t  | 23.10      | .2017   | Callas      |       | Cer  |              |       |       |       |          |       |      |
|                            |         |          |      |       |    | 30.10      | .2017   | Callas      |       | Cer  |              |       |       |       |          |       |      |
|                            |         |          |      |       |    | 6.11       | .2017   | Callas      |       | Cer  |              |       |       |       |          |       |      |
|                            |         |          |      |       |    | 13.11.     | .2017   | Callas      |       | Cer  |              |       |       |       |          |       |      |
|                            |         |          |      |       |    | 20.11      | .2017   | Callas      |       | Cer  |              |       |       |       |          |       |      |
|                            |         |          |      |       |    | 27.11      | .2017   | Callas      |       | Cer  |              |       |       |       |          |       |      |
|                            |         |          |      |       |    | 4.12       | 2017    | Callas      |       | Cer  |              |       |       |       |          |       |      |
|                            |         |          |      |       |    | 10.12      | 2017    | Callas      |       | Cer  |              |       |       |       |          |       |      |
|                            |         |          |      |       |    | 25.12      | 2017    | Callae      |       | Cer  |              |       |       |       |          |       |      |
|                            |         |          |      |       |    | 11         | 2018    | Callas      |       | Cer  |              |       |       |       |          |       |      |
|                            |         |          |      |       |    | 81         | .2018   | Callas      |       | Cer  |              |       |       |       |          |       |      |
|                            |         |          |      |       |    | 15.1       | .2018   | Callas      |       | Cer  |              |       |       |       |          |       |      |
|                            |         |          |      |       |    | 22.1       | 2018    | Callas      |       | Cer  |              |       |       |       |          |       | ¥    |
|                            |         |          |      |       |    | <          |         |             |       |      |              |       |       |       |          | >     |      |

La imagen muestra que el profesor "Nac" se hace cargo de la vigilancia los lunes salvo en la semana de 3.11. en la cual es el profesor "Pal".

Otra manera de desplegar las semanas es clicando en el símbolo <Indicar semanas> que se halla en la Barra de herramientas.

| ( | 🕘 Guardias en recreos                                                    |        |       |      |       |       |       |       |       |       |   |
|---|--------------------------------------------------------------------------|--------|-------|------|-------|-------|-------|-------|-------|-------|---|
|   | Kell -                                                                   | ÷ 9    | ×   🕺 | s ø  | a aa  | -88   | I 🖡   | 🕑 🖗   |       |       | Ŧ |
|   | Espacio Profe                                                            | sores  | /     |      |       |       |       |       |       |       |   |
|   | Vigilancia (en min.): 20 (sin<br>sust.:10.0) Nombre compl.<br>19.03.2018 |        |       |      |       |       |       |       |       |       |   |
|   |                                                                          | 0/1    | 1/2   | 2/3  | 3/4   | 4/5   | 5/6   | 6/7   | 7/8   | 8/    |   |
|   |                                                                          |        | 8:45  | 9:40 | 10:35 | 11:30 | 12:25 | 13:20 | 14:15 | 15:10 |   |
|   | ×                                                                        | 8:00   | 8:55  | 9:50 | 10:45 | 11:40 | 12:35 | 13:30 | 14:25 |       |   |
|   | 19.3.2018                                                                | Callas |       |      |       |       |       |       |       |       |   |
|   | 20.3.2018                                                                | Curie  |       |      |       |       |       |       |       |       |   |
|   | 21.3.2018                                                                | Arist  |       |      |       |       |       |       |       |       |   |
|   | 22.3.2018                                                                | Callas |       |      |       |       |       |       |       |       |   |
|   | 23.3.2018                                                                | Hugþ   |       |      |       |       |       |       |       |       |   |
|   | 24.3.2018                                                                |        |       |      |       |       |       |       |       |       |   |
|   |                                                                          |        |       |      |       |       |       |       |       |       |   |

# 4 Vigilancias: Asignación manual

Como en los horarios lectivos se pueden planificar las vigilancias en recreos manualmente.

## 4.1 Profesores: Asignación manual

En el menú <Espacio> se le adjudica a un profesor manualmente una determinada vigilancia escribiendo su abreviatura en el recreo correspondiente.

En el menú <Profesores> se le adjudica a un profesor manualmente una determinada vigilancia escribiendo la abreviatura del espacio (1) correspondiente. Recreos con un fondo verde son idóneos y remarca que el profesor tiene una clase lectiva en la hora siguiente a la vigilancia. Los recreos del fondo rojo son incompatibles con el horario y la ponderación pedagógica del menú <Guardias en recreos>, pero permiten planificar manualmente una vigilancia.

| 🔮 Guardias er                    | n recreos | 5     |      |             |       |       |       |        |          |   |
|----------------------------------|-----------|-------|------|-------------|-------|-------|-------|--------|----------|---|
| Hof2                             | : 9       | 8     | • ø  | <b>7</b> 33 | -69   | II 🔖  | 🕑 🧑   | و 😳    | 3        | Ţ |
| Espacio Profe                    | esores    |       |      |             |       |       |       |        |          |   |
| Vigilancia (en m<br>sust.:270.0) | in.): 420 | (sin  |      |             |       |       |       | Nombre | e compl. |   |
|                                  | 0/1       | 1/2   | 2/3  | 3/4         | 4/5   | 5/6   | 6/7   | 7/8    | 8/       |   |
|                                  |           | 8:45  | 9:40 | 10:35       | 11:30 | 12:25 | 13:20 | 14:15  | 15:10    |   |
|                                  | 8:00      | 8:55  | 9:50 | 10:45       | 11:40 | 12:35 | 13:30 | 14:25  |          |   |
| Lunes 🗉                          | Nobel     | Arist | ???  | ???         | ???   |       |       |        |          |   |
| Martes 🗉                         | Cer       | Hugo  | ???  | ???         | ???   |       |       |        |          |   |
| Miércoles 🗄                      | New       | Curie | ???  | ???         | ???   |       |       |        |          |   |
| Jueves 🗉                         | Arist     | Gauss | ???  | ???         | ???   |       |       |        |          |   |
| Viernes 🗉                        | ???       | ???   | ???  | ???         | ???   |       |       |        |          |   |
| Sábado 🗉                         | ???       | ???   | ???  | ???         | ???   |       |       |        |          |   |
|                                  |           |       |      |             |       |       |       |        |          |   |

El programa actualizará al momento la información, que se halla en la Caja de diálogo, sobre el volumen de las vigilancias no asignadas (2). La ficha <Profesores> indica las vigilancias que el profesor tiene asignadas. La matriz facilita la información sobre el lugar y la hora de la vigilancia.

|   | 🚇 Guardia                   | s en  | recreos     | 5    |      |                      |       |       |       |        |          |   |
|---|-----------------------------|-------|-------------|------|------|----------------------|-------|-------|-------|--------|----------|---|
|   | Gauss                       | Ŧ     | : 3         | 8    | • ø  | ବ୍ୟ ବ୍ୟକ<br>ବ୍ୟକ ବ୍ୟ | -9    | II 🔖  | e 🖗   | ۰      | 3        | 7 |
|   | Espacio F                   | Profe | sores       | 0    |      |                      |       |       |       |        |          |   |
| ( | Vigilancia (e<br>sust.:0.0) | en mi | in.): 0 (si | ٢    |      |                      |       |       |       | Nombre | e compl. |   |
|   |                             |       | 0/1         | 1/2  | 2/3  | 3/4                  | 4/5   | 5/6   | 6/7   | 7/8    | 8/       |   |
|   |                             |       |             | 8:45 | 9:40 | 10:35                | 11:30 | 12:25 | 13:20 | 14:15  | 15:10    |   |
|   |                             |       | 8:00        | 8:55 | 9:50 | 10:45                | 11:40 | 12:35 | 13:30 | 14:25  |          |   |
|   | Lunes                       | +     |             |      |      |                      |       |       |       |        |          |   |
|   | Martes                      | +     |             | (    | Hof2 |                      |       |       |       |        |          |   |
|   | Miércoles                   | +     |             |      | -    | $\sim$               |       |       |       |        |          |   |
|   | Jueves                      | +     |             | Hof2 |      |                      |       |       |       |        |          |   |
|   | Viernes                     | +     |             |      |      |                      |       |       |       |        |          |   |
|   | Sábado                      | +     |             |      |      |                      |       |       |       |        |          |   |
|   |                             |       |             |      |      |                      |       |       |       |        |          |   |

Si las vigilancias de recreos no son para todo el curso escolar sino sólo para algunas semanas específicas se deben indicar estas semanas clicando en el símbolo <+> de los días de la semana y elegir en la lista desplegada la semana que corresponde a este plan de vigilancia. Otra manera de desplegar las semanas es clicando en el símbolo <Indicar semanas> que se halla en la Barra de herramientas.

### 4.2 Propuesta: Profesor ?

Esta función Propuesta: Profesor ? genera una lista de todos los profesores que se pueden hacer cargo de la vigilancia en cuestión. El orden no es arbitrario sino un ranking de los profesores: Los que

encabezan la lista son los más idóneos según la ponderación establecida.

Explicaremos la lógica de esta aplicación mediante de ejemplos del archivo <Demo6.gpn>.

1. Para poder seguir el ejemplo anule todas las vigilancias de la demostración pulsando el botón <Suprimir profesores>,

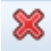

y a continuación, <Anular todas las vigilancias en recreos>.

| Ayuda                                                                                                    | × |
|----------------------------------------------------------------------------------------------------|---|
| Anular vigilancias en recreos                                                                             |   |
|                                                                                                    |   |
|                                                                                                    |   |
| C Opciones                                                                                                |   |
| O Anular sólo las vigilancias del profesor o espacio actual                                               |   |
| <ul> <li>Anular todas las vigilancias en recreos</li> <li>Anular ninguna vigilancia en recreos</li> </ul> |   |
|                                                                                                    |   |
| ОК                                                                                                    |   |

2. Coloque el cursor en la primera vigilancia del lunes, en la columna <0/1>.

| 🔮 Guardias er                    | 🍘 Guardias en recreos 📃 🖃 💌                    |      |      |       |       |       |       |       |       |  |  |
|----------------------------------|------------------------------------------------|------|------|-------|-------|-------|-------|-------|-------|--|--|
| Kell -                           | Kell 🔄 🗘 🐨 💥 👁 💋 🍶 🖫 📲 🗎 🛱 🔭 🥘 🖗 🐯 🖕           |      |      |       |       |       |       |       |       |  |  |
| Espacio Profe                    | esores                                         |      |      |       |       |       |       |       |       |  |  |
| Vigilancia (en m<br>sust.:600.0) | Vigilancia (en min.): 600 (sin<br>sust.:600.0) |      |      |       |       |       |       |       |       |  |  |
|                                  | 0/1                                            | 1/2  | 2/3  | 3/4   | 4/5   | 5/6   | 6/7   | 7/8   | 8/    |  |  |
|                                  |                                                | 8:45 | 9:40 | 10:35 | 11:30 | 12:25 | 13:20 | 14:15 | 15:10 |  |  |
|                                  | 8:00                                           | 8:55 | 9:50 | 10:45 | 11:40 | 12:35 | 13:30 | 14:25 |       |  |  |
| Lunes 🗉                          | ???                                            |      | ???  | ???   |       |       |       |       |       |  |  |
| Martes 🗉                         | ???                                            |      | ???  | ???   |       |       |       |       |       |  |  |
| Miércoles 🗉                      | ???                                            |      | ???  | ???   |       |       |       |       |       |  |  |
| Jueves 🗉                         | ???                                            |      | ???  | ???   |       |       |       |       |       |  |  |
| Viernes 🗉                        | ???                                            |      | ???  | ???   |       |       |       |       |       |  |  |
| Sábado 🗉                         | ???                                            |      | ???  | ???   |       |       |       |       |       |  |  |
|                                  |                                                |      |      |       |       |       |       |       |       |  |  |

La aplicación no depende de si una vigilancia ya está asignada y no asignada, lo que se reconoce por la abreviatura del un profesor o el símbolo "???",

3. Ejecute la aplicación < Propuesta: Profesor ?>.

ন্থ

Se generará una lista de profesores que se pueden hacer cargo de la vigilancia en cuestión. El orden no es arbitrario sino un ranking de los profesores: Los que encabezan la lista son los más idóneos según la ponderación establecida.

| 🔮 Propu | esta:Profes | or?       |           |                                                                                                    |                                                                                                    |          |             |            | × |
|---------|-------------|-----------|-----------|----------------------------------------------------------------------------------------------------|----------------------------------------------------------------------------------------------------|----------|-------------|------------|---|
|         | Aplicar     |           |           |                                                                                                    |                                                                                                    |          |             |            |   |
| Abrev.  | Vigilancia  | Minutos:N | CI. antes | CI. despu                                                                                                    | 1ª.hora                                                                                                    | Últ.hora | H. libre ar | H.libre de |   |
| New     | 0.00        | 999.00    |           | <ul> <li></li> </ul>                                                                                                    | × .                                                                                                    |          |             |            |   |
| Hugo    | 0.00        | 999.00    |           | <ul> <li></li> </ul>                                                                                                    | ×                                                                                                    |          |             |            |   |
| Callas  | 0.00        | 999.00    |           | <ul> <li>Image: A set of the set of the</li></ul>  | × .                                                                                                    |          |             |            |   |
| Nobel   | 0.00        | 999.00    |           | <ul> <li>Image: A second second s</li></ul> | <ul> <li>Image: A second second s</li></ul> |          |             |            |   |
| Rub     | 0.00        | 999.00    |           | <ul> <li>Image: A second second s</li></ul> | <ul> <li>Image: A second second s</li></ul> |          |             |            |   |
| Curie   | 0.00        | 999.00    |           | <ul> <li></li> </ul>                                                                                                    | <ul> <li></li> </ul>                                                                                                    |          |             |            |   |
| Arist   | 0.00        | 999.00    |           |                                                                                                    | × .                                                                                                    |          |             |            |   |
|         |             |           |           |                                                                                                    |                                                                                                    |          |             |            |   |
|         |             |           |           |                                                                                                    |                                                                                                    |          |             |            |   |
|         |             |           |           |                                                                                                    |                                                                                                    |          |             |            |   |
|         |             |           |           |                                                                                                    |                                                                                                    |          |             |            |   |

Cada línea con sus respectivas casillas muestra si el criterio de la columna se ha respetado. Ejemplo: Un corchete en la casilla <Clase antes> significa que este profesor tiene clase en la hora anterior a la vigilancia. Los parámetros que se han considerado como "sin relevancia" en la ponderación pedagógica no se verán reflejados en la matriz.

4. Se realiza la asignación de un profesor por medio de un doble clic con el ratón o pulsando el botón <Aplicar>.

#### Descripción de algunas columnas y su significado:

Abreviatura = Nombre del profesor

Puntos = Valoración numérica (negativa) para la propuesta. Los números inferiores indican los profesores más idóneos.

Vigilancia en minutos = Tiempo de vigilancia ya asignada al profesor.

Minutos:Máx = El límite superior de guardias que el profesor puede tener ( en minutos ).

Clase antes = El profesor da clase en la hora previa a este recreo.

Clase después = El profesor da clase después de este recreo.

Espacio antes = El profesor daba la clase anterior en un lugar próximo a este espacio.

Espacio después = El profesor dará la clase siguiente en un lugar próximo a este espacio.

(Antes) 1<sup>a</sup> hora = El profesor debe hacerse cargo de la guardia, aunque su primera clase empiece más tarde.

(Después) Últ. hora = El profesor debe hacerse cargo de la guardia, aunque sus clases ya hayan terminado.

(Entre) HH dobles = La guardia separa una unidad lectiva que se da antes y después del recreo.

Duplicidad = El profesor tiene dos guardias el mismo día.

Antes "-3" = El profesor no estaba disponible en la hora anterior ( "-3").

Después "-3" = El profesor no estará disponible en la hora siguiente a la guardia.

Se pueden (des)activar parámetros del menú < Propuesta: Profesor ?> por medio del botón derecho del

ratón al colocarlo en el encabezado de esta aplicación.

## 5 Automatismo: Optimizar/Calcular

La optimización organizará automáticamente las guardias en los recreos donde falte un profesor como vigilante. Se reconocen estos recreos por el símbolo ???. La planificación de las guardias puede abarcar todos los espacios o uno concreto, todas las pausas o algunas determinadas, seleccionadas por su duración o su hora. De esta manera es posible planificar las guardias gradualmente empezando por las más difíciles de cubrir.

En lugar de encargar al programa la planificación de las vigilancias el usuario la puede realizar manualmente con el soporte del programa.

### 5.1 Definiciones: Ponderación pedagógica

En el menú <Definiciones> de la Barra de herramientas se ponderan los Parámetros que el programa debe tener en cuenta a la hora de planificar las vigilancias.

÷

En <Máximo de guardias en rec./día> se determina si los profesores pueden tener más de una vigilancias el mismo día. Se aplicará este valor a todos los profesores.

Cada criterio posee un regulador con el cual se define su importancia que es un valor entre los extremos "sin relevancia" e "imprescindible". Se aplica una nueva ponderación por medio del botón <Aceptar>. El programa elaborará un esquema de guardias en recreos en función de esta ponderación.

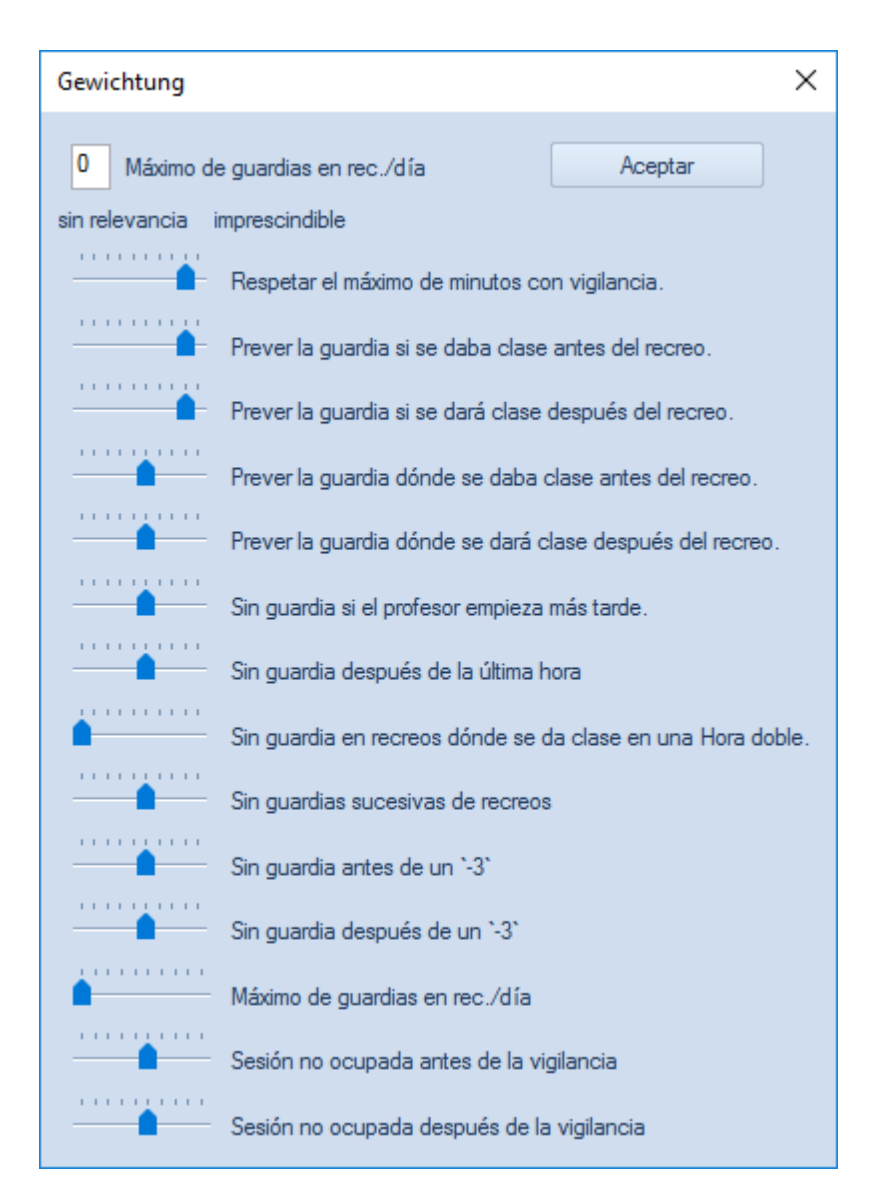

A continuación se describe el significado de cada criterio de la Ponderación pedagógica.

#### 5.1.1 Asignación: Parámetros y su ponderación

Recordamos que los parámetros de la ponderación determinan el ranking de los profesores: Los que encabezan la lista son los más idóneos para hacerse cargo de la vigilancia actual.

#### Respetar el máximo de minutos con vigilancia.

En los Datos básicos de los profesores se define el máximo de guardias en la columna <Vig.máx.>, expresado en minutos, por semana.

#### El profesor debe dar clase antes o después del recreo.

Con un valor alto la vigilancia enlazará con la clase en la hora anterior o siguiente.

#### El profesor debe estar cerca antes o después del recreo.

Los profesores tendrán su guardia en la proximidad del aula de su clase anterior o posterior.

#### Sin guardia si el profesor empieza más tarde.

El profesor no debería tener una guardia en horas previas a sus horas lectivas, menos aún antes de la primera hora.

#### Sin guardia después de la última hora lectiva

Los profesores no deberían tener una guardia después de su última hora lectiva del día.

#### Sin guardia en recreos donde se da clase en una "Hora doble".

Si un profesor da clase en dos horas seguidas de la misma materia y éstas están separadas por un recreo, no debería ser asignado para vigilar en este recreo intermedio.

#### Sin guardias sucesivas en recreos.

Sin guardia repetida el mismo día en caso de que el <Máximo de guardias en rec./día> sea superior al valor "1".

#### Sin guardia antes/después de un "-3".

La petición "-3" en el desiderátum del profesor debe implicar que no se le asigne una guardia antes o después de esta(s) hora(s).

#### <Máximo de guardias en rec./día>.

Aquí se pondera esta exigencia.

#### Hora libre deseada antes/después de la vigilancia

Es deseable que los profesores tengan una hora libre antes o después de su vigilancia.

Se confirma la ponderación pulsando la pestaña <Aceptar>.

#### 5.2 Optimizar/Calcular

La optimización organizará automáticamente las guardias en los recreos donde falte un profesor como vigilante. Se reconocen estos recreos por el símbolo ???. La planificación de las guardias puede abarcar todos los espacios o uno concreto, todas las pausas o algunas determinadas, seleccionadas por su duración o su hora. De esta manera es posible planificar las guardias gradualmente empezando por las más difíciles de cubrir. Tenga en cuenta que

• una asignación anterior, manual o automática, será respetada por el programa en una optimización posterior si un se anulan previamente.

Se inicia asignación automática por medio de la aplicación <Optimizar/Calcular>.

La Caja de diálogo, que se abrirá a continuación, contiene más criterios de la optimización: Concretan los espacios en los cuales se buscan profesores vigilantes (1), por ejemplo <Todos>.

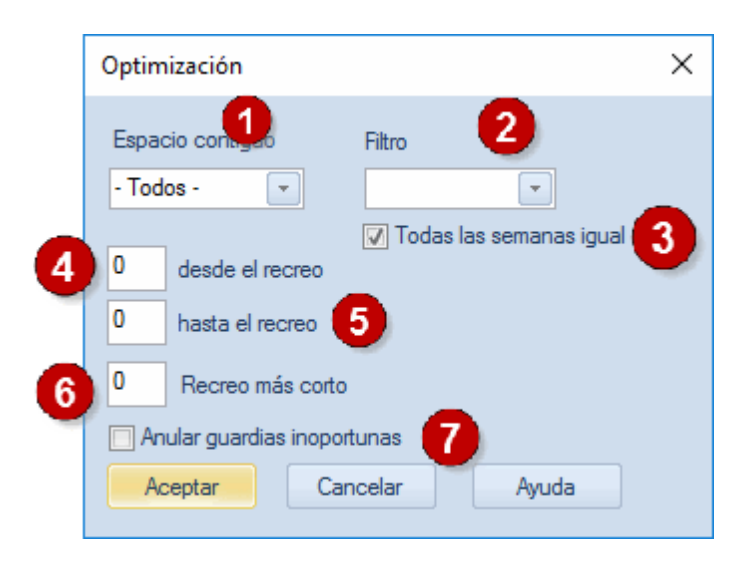

Por medio de las casillas <desde el recreo> y <hasta el recreo> se determinan las horas donde el programa debe planificar las guardias, por ejemplo desde la 4a hasta la 5a hora (4,5). De esta manera es posible planificar las guardias gradualmente empezando por las franjas horarias más difíciles de cubrir que suelen ser las más largas.

#### Recreo más corto (6).

En un primer cálculo se pueden ignorar los recreos cortos que son más fáciles de asignar ya que ayudan a completar los minutos obligatorios de vigilancia. Ejemplo: Con el valor "15" el programa planificará sólo las vigilancias de 14 y más de 15 minutos.

#### Atención

Por defecto el programa asume los valores "0" que implican la búsqueda de guardias en todos los recreos.

El programa indicará las guardias inoportunas que incumplen uno de los criterios valorados con "Imprescindible" marcando con un trasfondo rojo el recreo.

#### Anular guardias inoportunas

Las guardias inoportunas serán anuladas automáticamente después del cálculo.

Si no todas las vigilancias en recreos están planificadas, el programa indicará detrás del nombre del profesor o del espacio, cuántas vigilancias no están cubiertas. Ejemplo: Pal - Vigilancias (en min.): 45 (Sin sust. 15). Al profesor Pal le faltan aún 15 minutos de vigilancia.

Si se usan "Filtros" (=Conjuntos de clases) con vigencia específica (o el módulo <Semanas no estándares>) las vigilancias pueden referirse a semanas concretas en las cuales se dan las clases del "Filtro" (=Conjuntos de clases) (véase (2)) o a todo el año.

En (3) se indica que el programa planifique las vigilancias en todas las semanas del "Filtro" (=Conjuntos de cases).

Se explicará el significado de la opción (7) en el capítulo siguiente " Anular guardias inoportunas ".

| 🖉 Guardias en recreos 📃 🗖 💌   |                                    |          |       |        |        |       |       |       |       |          |
|-------------------------------|------------------------------------|----------|-------|--------|--------|-------|-------|-------|-------|----------|
| Kell                          | Kell 💦 🖹 🐨 🗶 👁 💋 🍰 🏋 🗐 🗐 🗒 🚱 🤣 🎂 📃 |          |       |        |        |       |       |       |       |          |
| Espacio P                     | rofe                               | sores    |       |        |        |       |       |       |       |          |
| Vigilancia (e<br>sust.:420.0) | n mi                               | n.): 660 | (sin  |        |        |       |       |       | Nombr | e compl. |
|                               |                                    | 0/1      | 1/2   | 2/3    | 3/4    | 4/5   | 5/6   | 6/7   | 7/8   | 8/       |
|                               |                                    |          | 8:45  | 9:40   | 10:35  | 11:30 | 12:25 | 13:20 | 14:15 | 15:10    |
|                               |                                    | 8:00     | 8:55  | 9:50   | 10:45  | 11:40 | 12:35 | 13:30 | 14:25 |          |
| Lunes                         | +                                  | Curie    | Cer   | Arist  | Hugo   |       |       |       |       |          |
| Martes                        | +                                  | Curie    | Nobel | Curie  | Cer    |       |       |       |       |          |
| Miércoles                     | +                                  | Rub      | Arist | Hugo   | Callas |       |       |       |       |          |
| Jueves                        | +                                  | Cer      | Hugo  | New    | Rub    |       |       |       |       |          |
| Viernes                       | ÷                                  | Rub      | New   | Gauss  | Nobel  |       |       |       |       |          |
| Sábado                        | ÷                                  | Arist    | Rub   | Callas | New    |       |       |       |       |          |
|                               |                                    |          |       |        |        |       |       |       |       |          |

La plantilla de guardias en recreos estará acabada al finalizar el cálculo de la optimización.

### 5.3 Anular guardias inoportunas

Cambios posteriores a la optimización de los horarios pueden causar que algunas guardias ya no encajen bien en el nuevo horario. Con esta opción se pueden volver a calcular estas vigilancias inoportunas mediante un nuevo cálculo o manualmante.

| Optimización                                                  | × |
|---------------------------------------------------------------|---|
| Espacio contiguo Filtro                                       |   |
| - Todos -                                                     |   |
| ✓ Todas las semanas igual           0         desde el recreo |   |
| 0 hasta el recreo                                             |   |
| 0 Recreo más corto                                            |   |
| 📝 Anular guardias inoportunas                                 |   |
| Aceptar Cancelar Ayuda                                        |   |

Se consideran aquellas vigilancias "inoportunas" que contradicen un criterio que se haya ponderado con la máxima importancia "imprescindible". El programa indicará las guardias inoportunas marcando con un trasfondo rojo el recreo.

### 5.4 Suprimir profesores

Se suprime una vigilancia concreta seleccionándola y pulsando la tecla <SUPR>.

La función <Suprimir profesores> tiene tres opciones: 1a) Anula todas las vigilancias del profesor o sea del espacio actual; 2a) Anula todas las vigilancias de todos los profesores y espacios;

3a) No anula ninguna vigilancia y permite abortar la supresión de vigilancias.

| Ayuda                                                       | ×  |
|-------------------------------------------------------------|----|
| Anular vigilancias en recreos                               |    |
|                                                             |    |
|                                                             |    |
|                                                             |    |
| Opciones                                                    |    |
| <ul> <li>Anular todas las vigilancias en recreos</li> </ul> |    |
| Anular ninguna vigilancia en recreos                        |    |
|                                                             |    |
|                                                             | ОК |

En el Diálogo siguiente se decide si se eliminan las vigilancias sólo del profesor (o espacio) actual, de todos o si se aborta la eliminación.

## 6 Indicaciones de uso

## 6.1 Desdoblar una vigilancia en recreos

Si un espacio requiere más de una vigilancia, se añadirán otras haciendo un clic en el botón derecho del ratón, situando éste en la plantilla de los recreos.

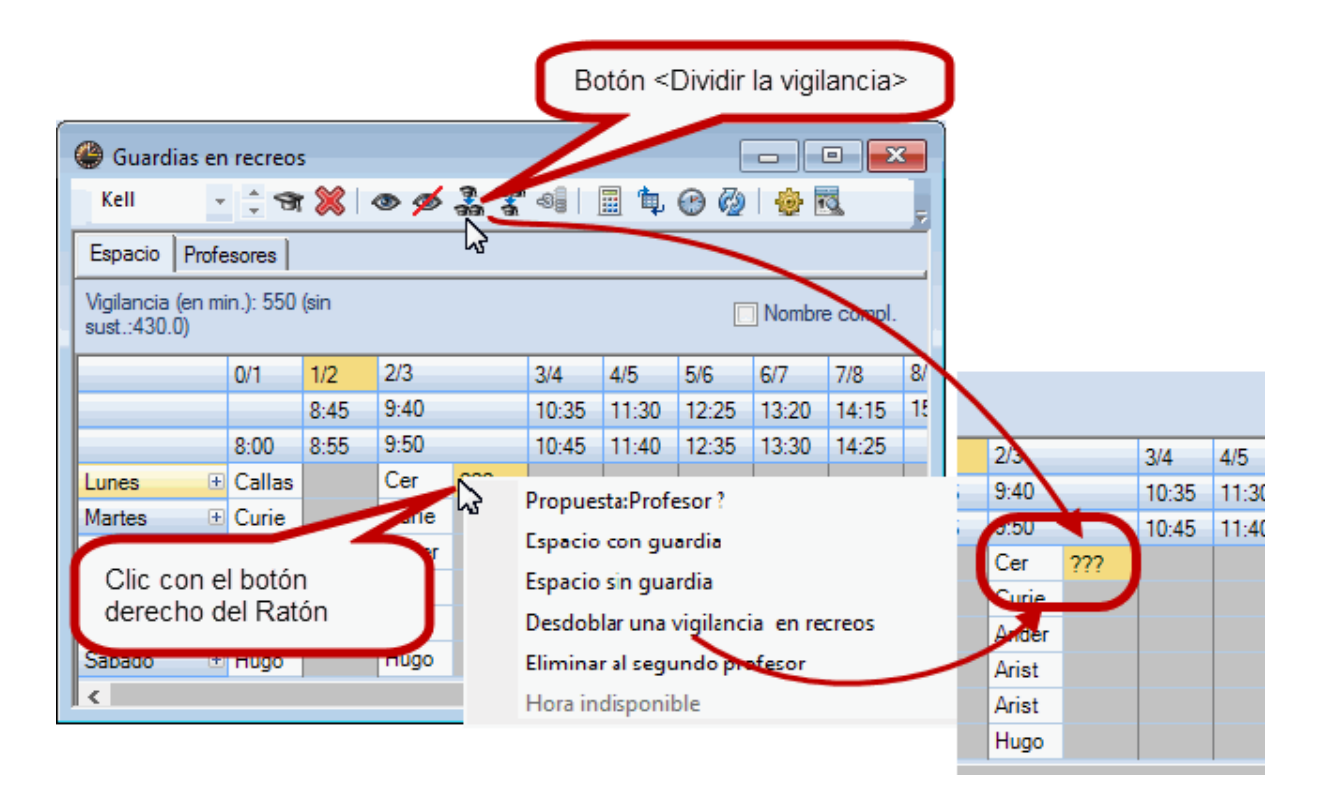

En la imagen inferior el profesor "Gar" comparte la vigilancia con "Cer". En los horarios, este hecho se indicará añadiendo el sufijo (2) al espacio asignado al segundo profesor.

| 🕐 Rt  | ıb - Rubens, P      | aul Ho                  | rarios         | (Leh-Pau)              |     |                    |                               | •              |                 |                | ×                |              |                   |                 |   |
|-------|---------------------|-------------------------|----------------|------------------------|-----|--------------------|-------------------------------|----------------|-----------------|----------------|------------------|--------------|-------------------|-----------------|---|
| Rub   |                     | <b>1</b>                | <b>₽</b>   =   | a 🔒 🖌 🛛                | 2   | <u>s</u> ] (       | ₿   [                         | ) - Q          | ⊧ E ⊂           |                | =                |              |                   |                 |   |
|       | Curso escolar:2     | 1.9.200                 | 9 - 30.6       | .2010                  | 18  | •                  |                               |                |                 |                |                  |              |                   |                 |   |
|       | Lunes               | Mar                     | tes            | Miércoles              | J   | ue                 | /es                           | Vier           | nes             | Sába           | do               |              |                   |                 |   |
| 1     | 1b<br>D<br>R1a      | 1b<br>D<br>R1b          | 1b<br>D<br>R1b | 3a.<br>Sport<br>Th1    | 15  | 1a                 | 1                             | 1b<br>D        |                 | 3a<br>Hie      |                  |              |                   |                 | _ |
| 2     | 1b<br>D<br>R2a      | 4a<br>Bio<br>R2         | i<br>o<br>2b   | 1b<br>D<br>R1a         |     | G 🗭 🖉              | uardias<br>Ia                 | en rec         | reos<br>জ 🎘     | <b>}   @</b> ; | ø 🍶              | <b>?</b> 4   |                   |                 |   |
| 3     | 1a<br>D<br>Aula (2) | 2N<br>2b.<br>Spo<br>Th1 | prt<br>I       | 1b<br>D<br>R1a<br>Aula |     | Espa<br>Vigila     | acio P<br>ancia (er<br>:10.0) | n min.):       | s  <br>730 (sin | Curso e        | intero           | ✓ Filtro     | o (=Conju         | unto de         |   |
| 4     | 1a.<br>Sport<br>Th1 | 1a<br>D<br>R1           | i<br>Ib        | 1a<br>D<br>R1b         |     | 0/1                |                               | 8:00           | Lune⊡<br>???    | Marte⊡<br>Rub  | Miérc⊞<br>Callas | Juev⊪<br>New | Viern ⊡<br>Callas | Sába ⊞<br>Arist | ^ |
| 5     | 3a.<br>Sport<br>Th1 | 1a.<br>Spo<br>Th1       | ort<br>I       | 2a.<br>E<br>R2a        |     | 1/2<br>2/3         | 8:45<br>9:40                  | 8:55<br>9:50   |                 |                |                  |              |                   |                 |   |
| 6     |                     | 3a<br>Fr<br>R1          | la             |                        |     | 3/4                | 10:35                         | 10:45          | Cer<br>Rub      | allas          | Rub              | Arist        | Cer               | Curie           |   |
| 7     | 4a<br>Ko<br>R2b     | 3a<br>Hit<br>R2         | i<br>s<br>2a   |                        |     | -, 5<br>5/6<br>6/7 | 12:25<br>13:20                | 12:35<br>13:30 |                 |                |                  |              |                   |                 |   |
| 8     |                     | 2b<br>Hit<br>R2         | )<br>s<br>2a   |                        |     | 7/0<br><           | 14-15                         | 14-95          |                 |                |                  |              |                   | >               | Ť |
| N.lee | Conj. alum          | nos F                   | Prof./Ma       | at./Aula               | Gru | J.                 | Hora                          | Sema           | ana lect        | iva /          | Alum.            |              |                   |                 |   |
|       | 3                   | A                       | rist, S        | portM, Th2             | 1a, | 1b                 |                               | 2-13,          | 17-21,2         | 3-41           |                  |              |                   |                 |   |
| <     |                     | F                       | Rub, Sp        | oortK, Th1             | 1a, | 1b                 |                               |                |                 |                | >                |              |                   |                 |   |
|       |                     |                         |                |                        |     |                    | Leh-Pa                        | u - Lehr       | er Paus         | enaufsio       | : ~ .::          |              |                   |                 |   |

# 6.2 Semanas sin vigilancia

Puede haber períodos o semanas en los cuales determinadas vigilancias no son necesarias, por ejemplo, por ausencia de grupos o por el hecho de que los profesores de espacios contiguos puedan hacerse cargo de la vigilancia. El módulo <Guardias en recreos> contempla esta alternancia siguiendo este procedimiento:

Se seleccionan los espacios en las semanas sin vigilancia y se añade el símbolo <+> en los recreos.

| @ Guardias en                   | recreos                                     | 5     |      |                 |       |       |       |       |       |  | 3 |  |
|---------------------------------|---------------------------------------------|-------|------|-----------------|-------|-------|-------|-------|-------|--|---|--|
| Pa 2 👻                          | ÷ 9                                         | 🔀   - | • ø  | ଲା ଲା<br>ଭାର ଭା | -89   | II 🔖  | 🕑 🧔   | i 👘 🛛 | 3     |  | Ţ |  |
| Espacio Profe                   | sores                                       |       |      |                 |       |       |       |       |       |  |   |  |
| Vigilancia (en mi<br>sust.:2.5) | Vigilancia (en min.): 20 (sin<br>sust.:2.5) |       |      |                 |       |       |       |       |       |  |   |  |
|                                 | 0/1                                         | 1/2   | 2/3  | 3/4             | 4/5   | 5/6   | 6/7   | 7/8   | 8/    |  | ^ |  |
|                                 |                                             | 8:45  | 9:40 | 10:35           | 11:30 | 12:25 | 13:20 | 14:15 | 15:10 |  |   |  |
|                                 | 8:00                                        | 8:55  | 9:50 | 10:45           | 11:40 | 12:35 | 13:30 | 14:25 |       |  |   |  |
| Lunes 🗆                         | Hugo+                                       | Rub+  |      |                 |       |       |       |       |       |  |   |  |
| 25.9.2017                       | Hugo                                        | Rub   |      |                 |       |       |       |       |       |  |   |  |
| 2.10.2017                       | +                                           | +     |      |                 |       |       |       |       |       |  |   |  |
| 9.10.2017                       | +                                           | +     |      |                 |       |       |       |       |       |  |   |  |
| 16.10.2017                      | +                                           | +     |      |                 |       |       |       |       |       |  |   |  |
| 23.10.2017                      | +                                           | +     |      |                 |       |       |       |       |       |  |   |  |
| 30.10.2017                      | +                                           | +     |      |                 |       |       |       |       |       |  |   |  |
| 6.11.2017                       | Hugo                                        | Rub   |      |                 |       |       |       |       |       |  |   |  |
| 13.11.2017                      | Hugo                                        | Rub   |      |                 |       |       |       |       |       |  |   |  |
| 20.11.2017                      | Hugo                                        | Rub   |      |                 |       |       |       |       |       |  |   |  |
| 27.11.2017                      | Hugo                                        | Rub   |      |                 |       |       |       |       |       |  |   |  |
| 4.12.2017                       | Hugo                                        | Rub   |      |                 |       |       |       |       |       |  |   |  |
|                                 |                                             |       |      |                 |       |       |       |       |       |  | ~ |  |

# 7 Visualización e impresión

Se realiza la impresión de las guardias visualizadas mediante los iconos correspondientes de Untis que permiten la edición

de las vigilancias mostradas en el menú <Guardias en recreos> actual;

de sumarios del vigilancias que son formularios propios;

de las vigilancias en los horarios y

en HTML.

# 7.1 Impresión: Plantilla <Guard. en recreos>

Se imprime la plantilla de las vigilancias de un espacio o de un profesor en toda una semana en el menú <Módulos> -> <Guardias en recreos> -> <Guardias en recreos>, pulsando el icono <Imprimir...> o <Vista prelim.> de la Barra de herramientas.

# Aula Aula

|           | 0/1<br>8:00 | 1/2<br>8:45<br>8:55 | 2/3<br>9:40<br>9:50 | 3/4<br>10:35<br>10:45 | 4/5<br>11:30<br>11:40 | 5/6<br>12:25<br>12:35 | 6/7<br>13:20<br>13:30 | 7/8<br>14:15<br>14:25 | 8/ |
|-----------|-------------|---------------------|---------------------|-----------------------|-----------------------|-----------------------|-----------------------|-----------------------|----|
| Lunes     | Hugo        |                     | Curie               |                       |                       | Callas                |                       |                       |    |
| Martes    | Nobel       |                     | New                 |                       |                       | Gauss                 |                       |                       |    |
| Miercoles | Arist       |                     | Gauss               |                       |                       | Curie                 |                       |                       |    |
| Jueves    | Ander       |                     | Callas              |                       |                       | New                   |                       |                       |    |
| Viernes   | Cer         |                     | Rub                 |                       |                       | Arist                 |                       |                       |    |
| Sabado    | Nobel       |                     | Ander               |                       |                       |                       |                       |                       |    |

# Arist Aristoteles

|           | 0/1<br>8:00 | 1/2<br>8:45<br>8:55 | 2/3<br>9:40<br>9:50 | 3/4<br>10:35<br>10:45 | 4/5<br>11:30<br>11:40 | 5/6<br>12:25<br>12:35 | 6/7<br>13:20<br>13:30 | 7/8<br>14:15<br>14:25 | 8/ |
|-----------|-------------|---------------------|---------------------|-----------------------|-----------------------|-----------------------|-----------------------|-----------------------|----|
| Lunes     |             |                     | Hof1                |                       |                       |                       |                       |                       |    |
| Martes    |             |                     |                     |                       |                       |                       |                       |                       |    |
| Miercoles | Aula        |                     |                     |                       |                       |                       |                       |                       |    |
| Jueves    |             | Hof1                |                     |                       |                       |                       |                       |                       |    |
| Viernes   |             |                     |                     |                       |                       | Aula                  |                       |                       |    |
| Sabado    | Kell        |                     |                     |                       |                       |                       |                       |                       |    |

# 7.2 Listados de vigilancias: Sumarios

Se accede a los listados en forma de sumarios de vigilancias a través del menú <lnicio> -> <Sumarios> -> <Guardias en recreos>. Son listados de las vigilancias ordenados por:

Espacios: Imprime para cada espacio los profesores de vigilancia,

Profesores: Indica para cada profesor sus guardias en recreos,

Días: Se ordenan las guardias de los profesores por días y horas, Semanas.

| 📫 <info> 🔻</info>             | 🙆 Materias con duración dif.     |   | Sumarios 👻            |
|-------------------------------|----------------------------------|---|-----------------------|
| 🗊 Guardias en recreos 🔻       | Filtros (=Conjuntos de clases) 🔻 |   | Sumarios              |
| 📆 Calendario - Planif.anual 🔻 | 🖓 🛅 Planificación de clases 🔻    |   | Listado de emengencia |
| N                             | lódulos                          |   | Conjunto vent.        |
|                               |                                  | _ |                       |

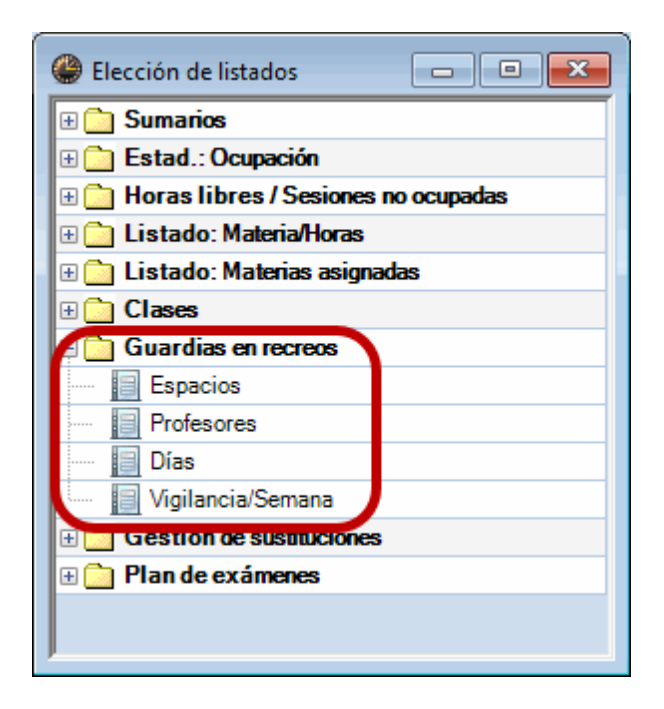

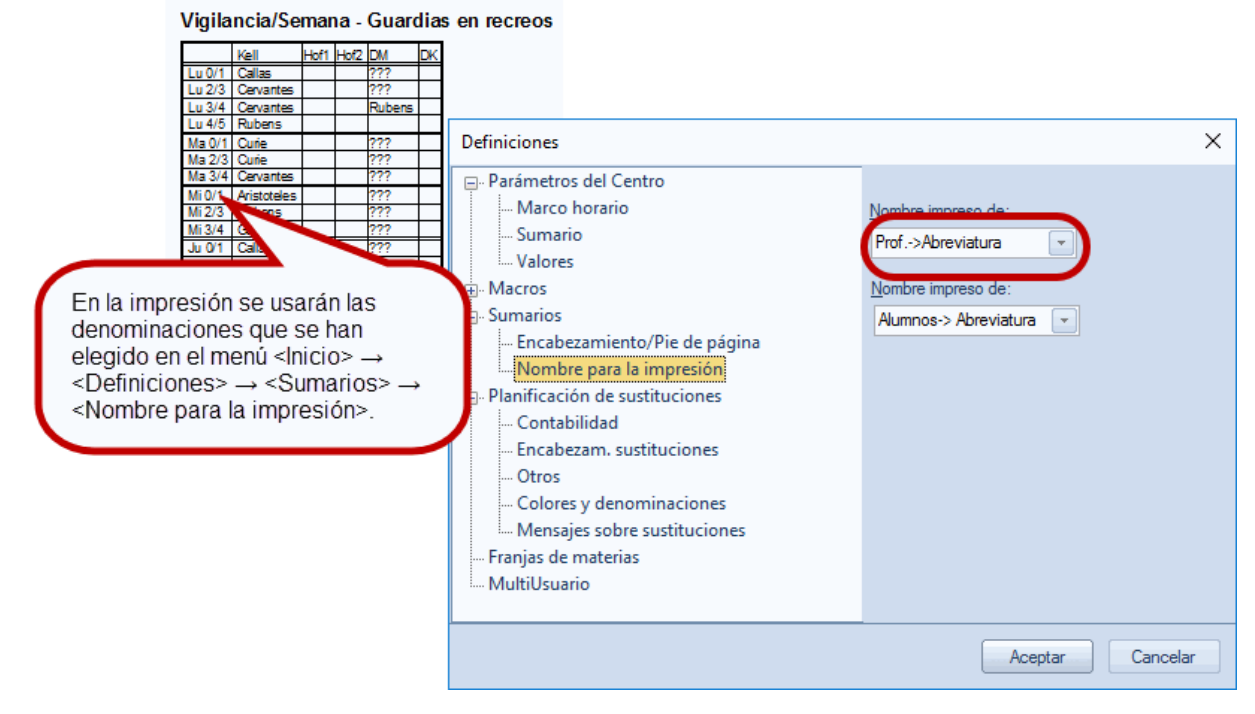

## 7.3 Edición de vigilancias en horarios

Aparte de los formularios propios que sólo contienen las guardias, éstas pueden ser impresas en el horario lectivo del profesor. Para hacerlo, se define una subcasilla propia para las guardias en el formato de impresión. En el Barra de herramientas de un horario de un profesor se ejecuta el icono <Editar horarios> -> <Casillas horarias> (2).

| Aris          | t - Arist    | oteles       | Horario      | os (Leh | i-Diag)               |                   |                                                                                                    |
|---------------|--------------|--------------|--------------|---------|-----------------------|-------------------|----------------------------------------------------------------------------------------------------|
| - 0           | urso esc     | olar:18.     | 9.2017 -     | 30.6.2  | 018                   | 18                | ∎ ▼ Text                                                                                                    |
| Horas<br>1/26 | Lu           | Ма           | Mi           | Ju      | Vi                    | Sa                |                                                                                                    |
| 1             | 1a.<br>Sport | 1a.<br>Sport | 3a.<br>Sport | 4<br>Ph | 1a.<br>Sport          | 1b<br>Mat         |                                                                                                    |
| 2             | 1b<br>Mat    | 1a<br>E      | 1a<br>Mat    | 1       | Fipo 01 c             | le form           | matos - Horario indiv.:Días en la 1ª línea, horas en la 1ª colu 🔲 🔳 💌                                                                                                    |
| 3             | 3a.<br>Sport | 2b.<br>Sport | 1a<br>E      |         | Ge<br>Baboració       | neral<br>ón: Leh- | Selección (Opciones) Diseño 1 Diseño 2 HTML Diseño 2 HTML |
| 4             |              | 1b<br>Mat    | 1b<br>Mat    |         | Form                  | nato              | Tipo 01 de formatos - Horario indiv.:Días Detalles: 100                                                                                                    |
| 5             | -1           | -1           | -1           |         | Fue                   | nte               | Arial 8.3 Desdobl.: 100<br>Encabezamiento: 100                                                                                                    |
| 6             | -2           | -2           | -2           | E       | incabez.              | columna           | Encabezamiento: Horas                                                                                                    |
| 7             |              | -2           | -2           | 1       | Encabez<br>Casillas I | t. Tineas         | so Contenido de las casillas de los horarios                                                                                                    |
| 8             | 4<br>Ph      | -2           | -2           | E       | incab: Ho             | orarios in        | ind. Encabez: Impresión de Detalles de impresión                                                                                                    |
| N.lec         | Conj. al     | umnos        | Prof./N      |         |                       |                   |                                                                                                    |
| 31            |              |              | Arist,       |         |                       |                   | Aceptar Cancelar Aplicar                                                                                                    |
| <             |              |              |              | Ľ       |                       |                   | >                                                                                                    |
|               |              |              |              |         |                       |                   | Leh-Diag - Lehrer-Diagnose 🗸 📰                                                                                                    |

Aquí se halla la opción <Nueva casilla> (3) -> <Guardias en recreos> que abre una casilla propia para las vigilancias, llamada <Guardias en recreos> (4).

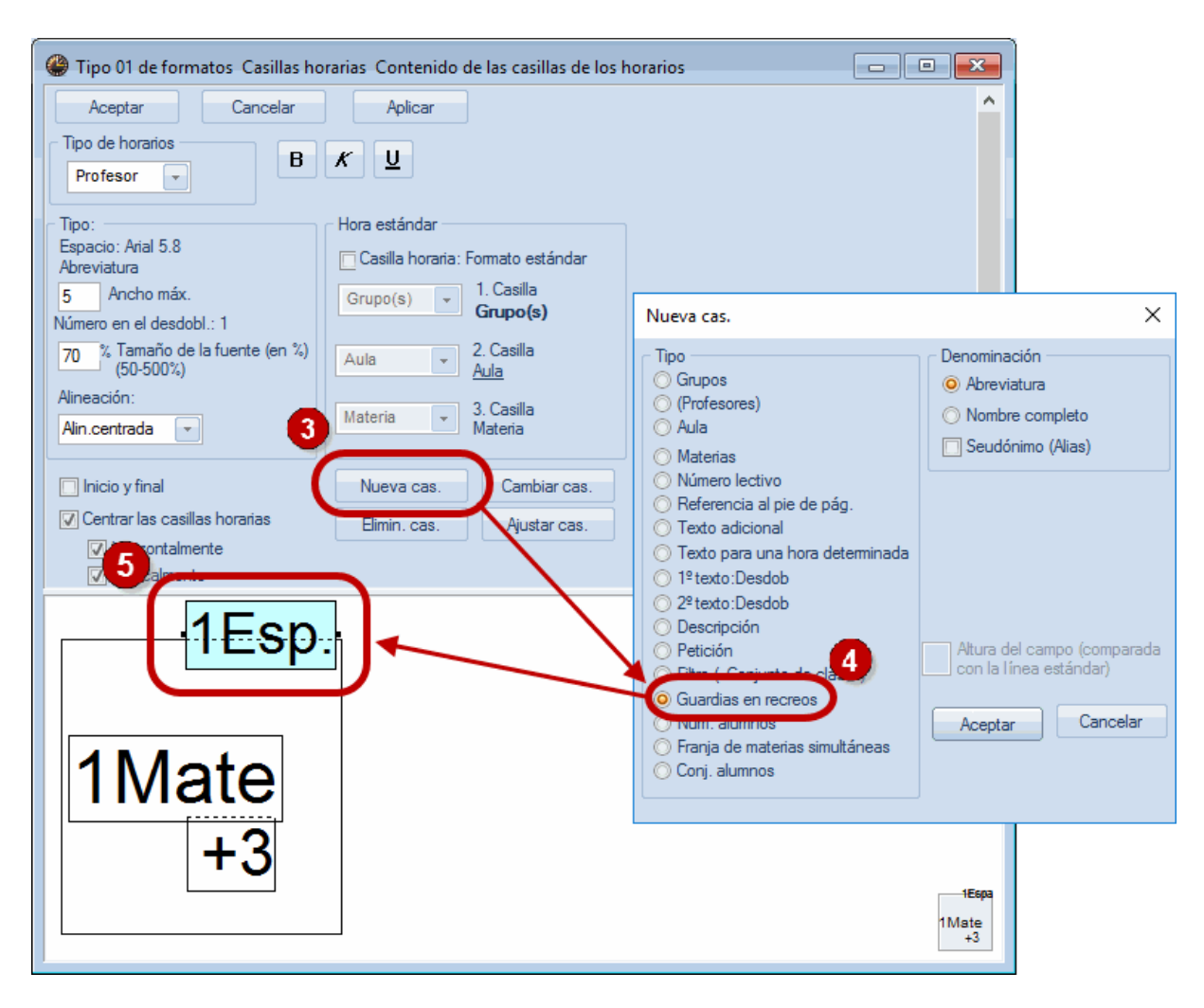

El procedimiento para definir y posicionar esta subcasilla (5) es el mismo de las casillas horarias definiendo la fuente de impresión, que incluye la alineación, el tamaño, etc. La casilla de las guardias es la única que se puede colocar entre dos horas. Para el formato 01, se recomienda colocarla en el margen superior de la casilla horaria y, para el formato 10, en el margen a la derecha.

Se concluya la definición de la edición de vigilancias pulsando el botón <Aceptar>. El diseño se puede semejar al del cuadro abajo:

| @ N        | ew - Newt          | on, Isaac H      | Horarios (1  | Tea-Bre)         |                  |                  |                        |
|------------|--------------------|------------------|--------------|------------------|------------------|------------------|------------------------|
| New        | •                  | ÷ 🛪 -            | <b>E</b>     | 🔒 🗠 🛛            | Ø 🔍 &            | - 🗋 -            | <b>@</b>   ∃⊽          |
| •          | Curso esco         | lar:18.9.201     | 17 - 30.6.20 | 18               |                  |                  |                        |
| Hor<br>1/2 | Lunes              | Martes           | Miércol      | Jueves           | Viernes          | Sábado           | ^                      |
| 1          | 4.<br>Sport<br>Th1 | 2b<br>Mat        |              |                  | 3b<br>Ph<br>Phys | Зb               |                        |
| 2          | 2b<br>Mat<br>R2b   | R2b              |              | 3b<br>Mat<br>R3a | 2b<br>Ph<br>Phys | Mat              |                        |
| 3          | 2a<br>Mat<br>R2a   |                  |              | 2a<br>Mat<br>R2a | 2a<br>Ph<br>Phys | 3b<br>Ph<br>Phys | 3a<br>Ph               |
| 4          | 3b<br>Ph<br>Phys   | 2b<br>Ph<br>Phys |              | 2a<br>Ph<br>Phys | 2b<br>Mat<br>R2b | 3a<br>Ph<br>Phys |                        |
| 5          | 3b<br>Mat<br>R1a   | 2a<br>Mat<br>R2a |              | 2b<br>Mat<br>R2b | 2a<br>Mat<br>R2a |                  |                        |
| 6          |                    |                  |              |                  | 2a.<br>Gz<br>R2a |                  |                        |
| 7          |                    |                  |              | 4.<br>Sport      |                  |                  |                        |
| 8          |                    |                  |              | Th1              |                  |                  | ~                      |
|            |                    |                  |              | 2                | 1                | ſea-Bre - Te     | achers Break super 🗸 🚛 |

#### Espacios con colores

Se asignan colores a los espacios el menú <Módulos> -> <Guardias en recreos> -> <Espacios>.

# 7.4 Edición en HTML

Es posible editar los sumarios y los horarios de vigilancias en formato HTML. Esta aplicación se halla en <Configuración de la página> -> <HTML> de los respectivos menús. El formato HTML permite publicar estos horarios en Intranet e Internet y enviarlos por correo electrónico.

El módulo <gp-lnfo> contiene otras posibilidades de editar las vigilancias en formato HTML.

| Vigilancia/Semana         | ×             |
|---------------------------|---------------|
| Espacio: 5/5<br>Selección | Detalles      |
|                           | Fuente        |
|                           | Config.página |
| Acentar                   | Cancelar      |
|                           | Canceid       |

Encontrará explicaciones más detalladas en el manuales del módulo <gp-lnfo>.

## 8 Vigilancias en otras aplicaciones

Las vigilancias, creadas en el módulo <Guardias en recreos>, serán automáticamente incorporadas en los otros módulos de Untis. Encontrará explicaciones más detalladas en los manuales de estos módulos.

### 8.1 Vigilancias en <Períodos lectivos>

Cada período lectivo tiene su propio plan de vigilancias. Como base y punto de partida para un período concreto sirven las vigilancias creadas en el período básico.

### 8.2 Vigilancias y Sustituciones

Si un profesor con una vigilancia está ausente se produce una vacancia de su vigilancia. El módulo <Planificación de sustituciones> la recoge e indicará dónde faltará un profesor que vigile el espacio desatendido. Este tipo de sustitución se llama "Guardia en recreos". No figurará ninguna materia o grupo en la línea de la sustitución. En la columna del <Aula> el espacio a vigilar sustituirá el aula de una clase normal.

La aplicación <Propuesta: Profesor?> es la del módulo <Guardias en recreos>. br>

| 🔮 Sustituc | iones / Profesores  |          |      |           |              |               |           |             |            |            |                                                                                                    |                                                                                                    |          |             | • 🔀        |         |
|------------|---------------------|----------|------|-----------|--------------|---------------|-----------|-------------|------------|------------|----------------------------------------------------------------------------------------------------|----------------------------------------------------------------------------------------------------|----------|-------------|------------|---------|
| 💥 🐄        |                     | V 🐹      | 7 🋓  | ×× 🕖      | 🔒 🗋          | · 🙆 🎂         |           |             |            |            |                                                                                                    |                                                                                                    |          |             |            |         |
| Sustituto  | de - a              |          |      |           |              |               |           |             |            |            |                                                                                                    |                                                                                                    |          |             |            |         |
| Todos      | ▼ 25.09.20          | 17 👻     |      |           |              |               |           |             |            |            |                                                                                                    |                                                                                                    |          |             |            |         |
|            | Lu                  | 4 F      |      |           |              | lases sin sus | titución  |             |            |            |                                                                                                    |                                                                                                    |          |             |            |         |
| Profesores |                     |          |      |           |              |               |           |             |            |            |                                                                                                    |                                                                                                    |          |             |            |         |
| Núm.Sust.  | Tipo                | Fech⊭    | Hora | (Materia) | Materia      | (Profesor)    | Sustituto | (Grupo(s))  | Grupo(s)   | (Aula)     | Aula H                                                                                                    | lora anterior                                                                                                    | (Prof) N | ueva h.     | Coment     | ٤       |
| 3          | Sustituciones       | 25.9.    | 1    | DepV      |              | *Pal          | ???       | 4           | 4          | Dep1       | Dep1                                                                                                    |                                                                                                    |          |             |            |         |
| 4          | Sustituciones       | 25.9.    | 2    | Mat       |              | Pal           | ???       | 2b          | 2b         | Au2b       | Au2b                                                                                                    |                                                                                                    |          |             |            |         |
| 5          | Sustituciones       | 25.9.    | 3    | Mat       |              | Pal           | ???       | 2a          | 2a         | Au2a       | Au2a                                                                                                    |                                                                                                    |          |             |            |         |
| 8          | Guardias en recreos | \$ 25.9. | 3/4  |           |              |               | Fern      |             |            | cor1       | cor1                                                                                                    |                                                                                                    |          |             |            |         |
| 6          | Sustituciones       | 25.9.    | 4    | Fís       |              | Pal           | ???       | 3b          | 3b         | Fís        | Fís                                                                                                    |                                                                                                    |          |             | _          |         |
| 1          | Sustituciones       | 25.9.    | 4    | Dt        |              | *Fern         | ???       | 3a          | 3a         | Au3a       | Au3a                                                                                                    |                                                                                                    |          |             |            | -       |
| 2          | Cancelación clase   | 25.9.    |      | Mat       |              | Fern          |           | 3a          | 3a         | Au3a       |                                                                                                    |                                                                                                    | Cancela  | ición clase | _          | -       |
| 7          | Cancelación clase   | 25.9.    | 5    | Mat       |              | Pal           |           | 3b          | 3b         | Au1a       |                                                                                                    |                                                                                                    | Cancela  | ación clase |            |         |
|            |                     |          |      |           |              |               |           | Propues     | ta -> Sust | titución   |                                                                                                    |                                                                                                    |          |             |            |         |
|            |                     |          |      |           |              |               |           | <b>A</b>    |            |            |                                                                                                    |                                                                                                    |          |             |            |         |
|            |                     |          |      |           | $\mathbf{N}$ |               |           | ▼ 25.9. Ju  | J-3/4 cor  | 1          |                                                                                                    |                                                                                                    |          |             |            |         |
|            |                     |          |      |           |              |               |           | ▲ Sust.re   | creo (7)   |            |                                                                                                    |                                                                                                    |          |             |            |         |
|            |                     |          |      |           |              |               |           | Bloque      |            |            |                                                                                                    |                                                                                                    |          |             |            |         |
|            |                     |          |      |           |              |               |           | Sustitu     | ción perma | nente      |                                                                                                    |                                                                                                    |          |             |            |         |
|            |                     |          |      |           |              |               |           | Sust.recreo | (7)        |            |                                                                                                    |                                                                                                    |          |             |            |         |
| 4          |                     |          |      |           |              |               |           | Abrev.      | Contade N  | /linutos:M | CI. ant                                                                                                    | es Cl. desp                                                                                                    | 1ª.hora  | Últ.hora    | H. libre a | H.libre |
|            |                     |          |      |           |              |               |           | Góm         |            | 25         | ×                                                                                                    | <ul> <li>Image: A set of the set of the</li></ul> |          |             |            |         |
| Núm.S      | ust.                |          |      |           |              |               |           | Car         |            | 50         | <b>~</b>                                                                                                    | ×                                                                                                    |          |             |            |         |
|            |                     |          |      |           |              |               |           | Gar         |            | 30         | <b>~</b>                                                                                                    | ×                                                                                                    |          |             |            |         |
|            |                     |          |      |           |              |               |           | Cer         |            | 20         | <b>~</b>                                                                                                    | ×                                                                                                    |          |             |            |         |
|            |                     |          |      |           |              |               |           | Nac         |            | 40         | <ul> <li>Image: A second second s</li></ul> | <ul> <li>Image: A set of the set of the</li></ul> |          |             |            |         |
|            |                     |          |      |           |              |               |           | Curie       |            | 20         |                                                                                                    | ×                                                                                                    |          |             |            |         |
|            |                     |          |      |           |              |               |           | Santi       |            | 40         | ×                                                                                                    |                                                                                                    |          | <b>~</b>    |            |         |
|            |                     |          |      |           |              |               |           |             |            |            |                                                                                                    | -                                                                                                    |          |             |            |         |
|            |                     |          |      |           |              |               |           |             |            |            |                                                                                                    |                                                                                                    |          |             |            |         |

Recordamos que se pueden (des)activar parámetros del menú <Propuesta: Profesor ?> por medio del botón derecho del ratón al colocarlo en el encabezado de esta aplicación.

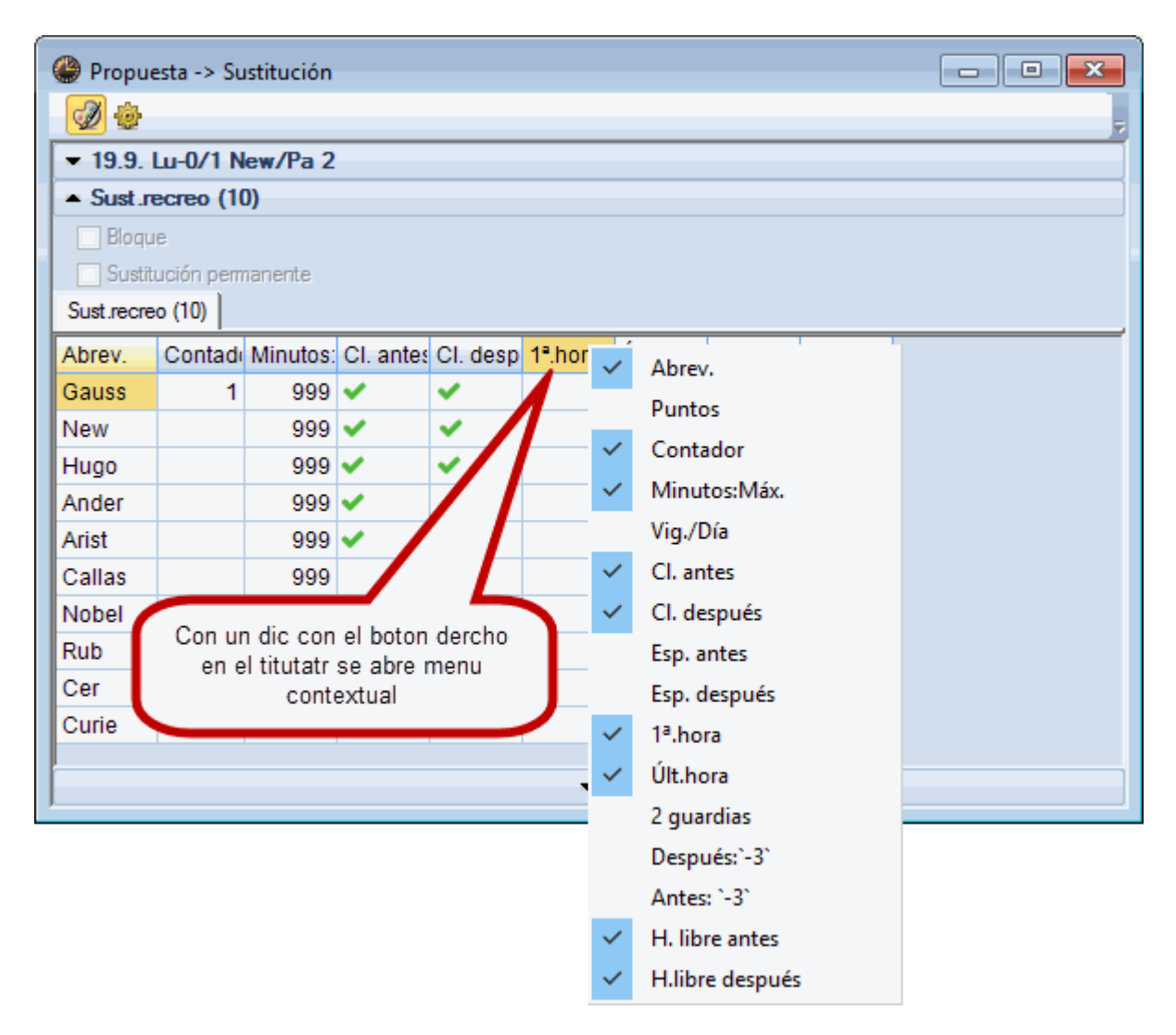

Encontrará explicaciones más detalladas en los manuales del módulo <Planificación de sustituciones>, entre otros la posibilidad de cancelar vigilancias y de prever nuevas espontáneamente.

### 8.3 Vigilancias y Dislocación

Untis tiene en cuenta en el cálculo la problemática de la Dislocación, si el centro tiene edificios alejados y los profesores que se tienen que desplazar en un recreo a otro edificio no podrán hacer ninguna vigilancia en este recreo, ni en el edificio de origen ni en el de destino.

### 8.4 Semanas no estándares

La optimización tiene en cuenta si se dan las clases antes o después de un recreo durante todo el año, quincenalmente (clases definidas por medio de <Filtros> (=Conjuntos de clases) y una alternancia entre semanas "A" y "B"), o en otra periodicidad o sólo hasta una determinada fecha. Si las vigilancias de recreos no son para todo el curso escolar sino sólo para algunas semanas específicas se deben indicar estas semanas clicando en el símbolo <+> de los días de la semana y elegir en la lista desplegada la semana que corresponde a este plan de vigilancia. Si la vigilancia no es de todo el año, se contabilizarán las verdaderas horas realizadas proporcionalmente.

| le Guardias en recreos         |                                               |                                 |                 |                     |           |             |
|--------------------------------|-----------------------------------------------|---------------------------------|-----------------|---------------------|-----------|-------------|
| cor 💦 🛬 😤 🞇 🔿 🔊                | Guardias en recreos                           |                                 |                 |                     |           |             |
| Espacio Profesores             | cor 🚽 🕆 🐨 💥                                   | X • • • X ? •                   | ) 🙆   🏟 🛍 🕅     |                     |           |             |
| Vigilancia (en min.): 260 (siz | Especie   Deferring                           |                                 |                 | <u> </u>            |           |             |
| sust.:110.0)                   | Espacio   Profesores                          |                                 |                 |                     |           |             |
| 0/1 1/2 SA                     | Vigilancia (en min.): 260 (si<br>sust.:110.0) | SA 🔄 iltro (=Conjun             | nto de 📃 Nombre | e compl.            |           |             |
| 8:4-SB                         | . 0/1 1/2                                     | Cal :                           |                 |                     |           |             |
| 8:00 8:55 9:50 10:45           | 8:4                                           | Guardias en recreos             |                 |                     |           |             |
| Lunes + Curie New              | 8:00 8:5                                      |                                 | • <b>• •</b>    | sa 🛄 🐨 💯            | 🔮 🖳 🛙     | <u>a</u>    |
| Miércoles + Hugo Arist         | Lunes 😑 Curie                                 | Espacio Profesores              |                 |                     |           |             |
| Jueves TRub Callas             | 2.10.2017 Cure                                | Vigilancia (en min.): 260 (si s |                 | iltro (=Coniunto de | Nombre    | e compl.    |
| Viernes 🕀 Cer Cer              | 16.10.2017 Curie                              | sust.:110.0)                    |                 |                     |           |             |
| · · · · ·                      | 30.10.2017 Curie                              | 0/1 1/2                         | 2/8 3/4 4       | 4/5 5/6 6/7         | 7/8       | 8/9 9/      |
|                                | 27.11.2017 Curie                              | 8:45                            | 9:40 10:35 1    | 11:30 12:25 13      | 20 14:15  | 15:10 16:05 |
|                                | 11.12.2017 Curie                              | New                             | 9:50 10:45      | 11:40 12:35 13      | :30 14:25 | 15:20       |
|                                | 8.1.2018 Curie                                | 25.9.2017 New                   | Hugo A          | Arist               |           |             |
|                                | 22.1.2018 Curie                               | 9.10.2017 New                   | Hugo A          | Arist               |           |             |
|                                | 5.2.2018 Curie                                | 23.10.2017 New                  | Hugo A          | Arist               |           |             |
|                                | 19.2.2018 Curie                               | 6.11.2017 New                   | Hugo A          | Arist               |           |             |
|                                | 5.3.2018 Curie                                | 20.11.2017 New                  | Hugo A          | Arist               |           |             |
|                                | 2.4.2018 Curie                                | 4.12.2017 New                   | Hugo A          | Arist               |           |             |
|                                | 16.4.2018 Curie                               | 18.12.2017 New                  | Hugo A          | Arist               |           |             |
|                                | 30.4.2018 Curie                               | 29.1.2018 New                   | Hugo A          | Arist               |           |             |
|                                | 14.5.2018 Curie                               | 26.2.2018 New                   | Hugo A          | Arist               |           |             |
|                                | 28.5.2018 Curie                               | 12.3.2018 New                   | Hugo A          | Arist               |           |             |
|                                | 11.6.2018 Curie                               | 26.3.2018 New                   | Hugo A          | Arist               |           |             |
|                                | 25.6.2018 Curie                               | 9.4.2018 New                    | Hugo A          | Arist               |           |             |
|                                | Martes   New                                  | 23.4.2018 New                   | Hugo A          | Arist               |           |             |
|                                | Jueves I Rub                                  | 7.5.2018 New                    | Hugo A          | Arist               |           |             |
|                                | Viernes ± Cer                                 | 21.5.2018 New                   | Hugo A          | Arist               |           |             |
| L                              | ,, , , , , , , , , , , , , , , , , , ,        | 18.6.2018 New                   | Hugo            | Arist               |           |             |
|                                |                                               | Martes + Callas                 | Nobel F         | Rub                 |           |             |
|                                |                                               | Miércoles 🕀 Hugo                | Gauss A         | Arist               |           |             |
|                                |                                               | Jueves 🗄 Cer                    | Callas F        | Rub                 |           |             |
|                                |                                               | Viernes    Nobel                | Gauss A         | Arist               |           |             |

La vigilancia se refiere sólo al día concreto si éste está activado, si no, es válida todo el período definido.

| 🔮 Guardias en recreos 📃 📼 💌      |           |       |       |                     |       |       |       |        |          |   |  |
|----------------------------------|-----------|-------|-------|---------------------|-------|-------|-------|--------|----------|---|--|
| Pa 1 👻                           | ÷ 9       | ×   • | s ø   | <b>a</b> aa<br>aa a | -88   | II 🕵  | 😁 🙆   | 1      | 3        | - |  |
| Espacio Profe                    | esores    |       |       |                     |       |       |       |        |          |   |  |
| Vigilancia (en mi<br>sust.:10.0) | in.): 570 | (sin  |       |                     |       |       |       | Nombre | e compl. |   |  |
|                                  | 0/1       | 1/2   | 2/3   | 3/4                 | 4/5   | 5/6   | 6/7   | 7/8    | 8/       | ^ |  |
|                                  |           | 8:45  | 9:40  | 10:35               | 11:30 | 12:25 | 13:20 | 14:15  | 15:10    |   |  |
|                                  | 8:00      | 8:55  | 9:50  | 10:45               | 11:40 | 12:35 | 13:30 | 14:25  |          |   |  |
| Lunes 🗉                          | Callas    |       | Cer   | Arist               |       |       |       |        |          |   |  |
| Martes 😑                         | Curie     |       | Curie | Cer                 |       |       |       |        |          |   |  |
| 19.9.2017                        | Curie     |       | Curie | Cer                 |       |       |       |        |          |   |  |
| 26.9.2017                        | Curie     |       | Curie | Cer                 |       |       |       |        |          |   |  |
| 3.10.2017                        | Curie     |       | Curie | Cer                 |       |       |       |        |          |   |  |
| 10.10.2017                       | Curie     |       | Curie | Cer                 |       |       |       |        |          |   |  |
| 17.10.2017                       | Curie     |       | Curie | Cer                 |       |       |       |        |          |   |  |
| 24.10.2017                       | Curie     |       | Curie | Cer                 |       |       |       |        |          |   |  |
| 31.10.2017                       | Curie     |       | Curie | Cer                 |       |       |       |        |          |   |  |
| 7.11.2017                        | Curie     |       | Curie | Cer                 |       |       |       |        |          |   |  |
| 14.11.2017                       | Curie     |       | Curie | Cer                 |       |       |       |        |          |   |  |
| 21.11.2017                       | Curie     |       | Curie | Cer                 |       |       |       |        |          |   |  |
| 28.11.2017                       | Curie     |       | Curie | Cer                 |       |       |       |        |          |   |  |
| 5.12.2017                        | Curie     |       | Curie | Cer                 |       |       |       |        |          |   |  |
| 12.12.2017                       | Curie     |       | Curie | Cer                 |       |       |       |        |          |   |  |
| 19.12.2017                       | Curie     |       | Curie | Cer                 |       |       |       |        |          |   |  |
| 26.12.2017                       | Curie     |       | Curie | Cer                 |       |       |       |        |          |   |  |
| 2.1.2018                         | Curie     |       | Curie | Cer                 |       |       |       |        |          |   |  |
| 9.1.2018                         | Curie     |       | Curie | Cer                 |       |       |       |        |          |   |  |
| Miércoles +                      | Curie     |       | Curie | Cer                 |       |       |       |        |          |   |  |
| Jueves +                         | Curie     |       | Curie | Cer                 |       |       |       |        |          |   |  |
| Viernes ±                        | Curie     |       | Curie | Cer                 |       |       |       |        |          |   |  |
| Sábado ±                         | Curie     |       | Curie | Cer                 |       |       |       |        |          |   |  |
| 13.2.2018                        | Curie     |       | Curie | Cer                 |       |       |       |        |          |   |  |
| 20.2.2018                        | Curie     |       | Curie | Cer                 |       |       |       |        |          | ~ |  |

Si comparten varios profesores una vigilancia se indica este hecho por el símbolo <+> delante del nombre del profesor visualizado.

| 🔮 Guardias en                    | recreos   | 5    |       |                                      |       |       |       |          |          | × |
|----------------------------------|-----------|------|-------|--------------------------------------|-------|-------|-------|----------|----------|---|
| Pa 1 👻                           | ÷ 9       | 8    | • ø   | <b>ମ</b> ଗ୍ର<br>ଗୁରୁ ଗୁର<br>ଗୁରୁ ଗୁର | -88   | II 🔖  | 🕑 🖗   | <b>@</b> | 3        | Ŧ |
| Espacio Profe                    | esores    |      |       |                                      |       |       |       |          |          |   |
| Vigilancia (en mi<br>sust.:20.0) | in.): 620 | (sin |       |                                      |       |       |       | Nombre   | e compl. |   |
|                                  | 0/1       | 1/2  | 2/3   | 3/4                                  | 4/5   | 5/6   | 6/7   | 7/8      | 8/       | ^ |
|                                  |           | 8:45 | 9:40  | 10:35                                | 11:30 | 12:25 | 13:20 | 14:15    | 15:10    |   |
|                                  | 8:00      | 8:55 | 9:50  | 10:45                                | 11:40 | 12:35 | 13:30 | 14:25    |          |   |
| Lunes 🕀                          | Callas    |      | Cer   | Arist                                |       |       |       |          |          |   |
| Martes 🛨                         | C-in      |      | Curie | Cer                                  |       |       |       |          |          |   |
| Miércoles E                      | Arist+    |      | Rub   | Gauss                                |       |       |       |          |          |   |
| 20.9.2017                        | مستعر     |      | Rub   | Gauss                                |       |       |       |          |          |   |
| 27.9.2017                        | Arist     |      | Rub   | Gauss                                |       |       |       |          |          |   |
| 4.10.2017                        | Arist     |      | Rub   | Gauss                                |       |       |       |          |          |   |
| 11.10.2017                       | Arist     | _    | Rub   | Gauss                                |       |       |       |          |          |   |
| 18.10.2017                       | Arist     |      | Rub   | Gauss                                |       |       |       |          |          |   |
| 25.10.2017                       | Arist     |      | Rub   | Gauss                                |       |       |       |          |          |   |
| 1.11.2017                        | Arist     |      | Rub   | fiauss                               |       |       |       |          |          |   |
| 8.11.2017                        | Arist     |      | Rub   | Gauss                                |       |       |       |          |          |   |
| 15.11.207                        | Arist     |      | Rub   | Gauss                                |       |       |       |          |          |   |
| 22.11.217                        | New       | -    | Rub   | Gauss                                |       |       |       |          |          |   |
| 29.11.2 17                       | New       |      | Rub   | Gauss                                |       |       |       |          |          |   |
| 6.12.217                         | New       |      | RUD   | Gauss                                |       |       |       |          |          |   |
| 13.12.20                         | Arist     |      | Rub   | Gauss                                |       |       |       |          |          |   |
| 20.12.2017                       | Arist     |      | Rub   | Gauss                                |       |       |       |          |          |   |
| 27.12.2017                       | Arist     |      | Rub   | Gauss                                |       |       |       |          |          |   |
| 10 1 2019                        | Ariet     |      | Rub   | Gause                                |       |       |       |          |          |   |
| 17 1 2018                        | Arist     |      | Rub   | Gause                                |       |       |       |          |          |   |
| 24 1 2018                        | Arist     |      | Rub   | Gauss                                |       |       |       |          |          |   |
| 31 1 2018                        | Arist     |      | Rub   | Gause                                |       |       |       |          |          |   |
| Jueves +                         | Callas    |      | Rub   | Gauss                                |       |       |       |          |          |   |
| Viernes +                        | Cer       |      | Rub   | Gauss                                |       |       |       |          |          |   |
|                                  |           |      |       | 00000                                |       |       |       |          |          | ¥ |

#### Optimización y contabilidad de vigilancias y semanas lectivas diferentes

Si el centro tiene semanas lectivas diferentes, la optimización de las guardias en recreos se realizará dentro de la plantilla lectiva activada.

Ejemplo: El profesor García da clase según del plan A cada tres semanas y tiene sólo en esta semana una vigilancia asignada. En la contabilidad de guardias en recreos contará como la tercera parte de una vigilancia anual.

#### 8.5 Vigilancias y Semanas lectivas dif.

El cálculo y la asignación automática de vigilancias tendrán en cuenta las semanas lectivas diferentes. Si se soluciona manualmente la búsqueda de profesores vigilantes el usuario debe activar la semana lectiva correspondiente, la encontrará en la ventana desplegable, llamada <Semana lectiva>.

| 👙 Guardias en recreos       |                                                            |        |         |                         |                |       |       |       |       |       |  |  |
|-----------------------------|------------------------------------------------------------|--------|---------|-------------------------|----------------|-------|-------|-------|-------|-------|--|--|
| cc                          | Ŧ                                                          | ÷ 9    | r 😹   4 | • 💋                     | <b>7</b> 33    | -9    | II 🖡  | ල 🖗   | i 🎲 🛛 | 3     |  |  |
| Espacio                     | Profe                                                      | sores  |         |                         |                |       |       |       |       |       |  |  |
| Vigilancia (e<br>sust.:0.0) | Vigilancia (en min.): 180 (sin Nombre compl.<br>sust.:0.0) |        |         |                         |                |       |       |       |       |       |  |  |
|                             |                                                            | 0/1    | 1/2 Se  | upt-Zeitri<br>m.lectiva | aster<br>dif 2 | 4/5   | 5/6   | 6/7   | 7/8   | 8/    |  |  |
|                             | _                                                          | 8.00   | 8.45    | 9.40                    | 10.45          | 11.30 | 12.25 | 13.20 | 14.15 | 15.10 |  |  |
| Lunes                       | ÷                                                          | Callas | 0.00    | Cer                     | Arist          | 11.40 | 12.00 | 10.00 | 14.20 |       |  |  |
| Martes                      | ÷                                                          | Curie  |         | Curie                   | Cer            |       |       |       |       |       |  |  |
| Miércoles                   | +                                                          | Arist  |         | Rub                     | Gauss          |       |       |       |       |       |  |  |
| Jueves                      | +                                                          | Callas |         | New                     | Arist          |       |       |       |       |       |  |  |
| Viernes                     | +                                                          | Cer    |         | Arist                   | Cer            |       |       |       |       |       |  |  |
| Sábado                      | +                                                          | Hugo   |         | Hugo                    | Arist          |       |       |       |       |       |  |  |

Si el centro trabajo con varias esquemas horarias diferentes es recomendable editar y visualizarlas en la modalidad de <MINUT>. Se indicarán no sólo las horas lectivas exactamente en minutos sino también las vigilancias.

Para obtener esta información minuciosa se debe activar, en <Editar horarios> -> <Diseño 2> -> <Visualización en modalidad MINUT> (3) y en el horario de profesores, en <u><Casillas horarias></u> (2), la opción <Guardias en recreos> (1).

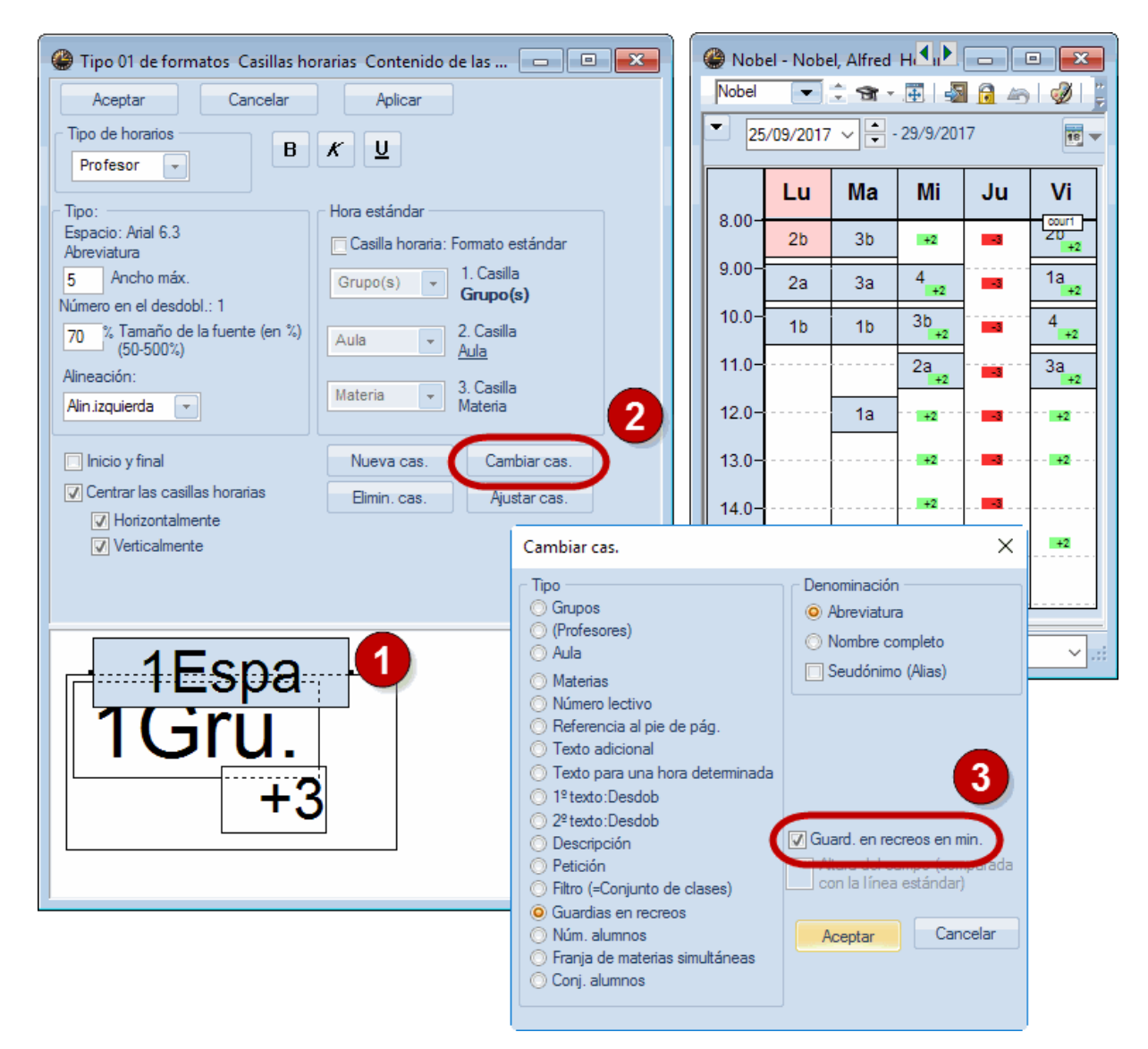

# 8.6 Vigilancias y <gp-Info>

El módulo <gp-lnfo> contiene, entre otras aplicaciones, la posibilidad de editar las vigilancias en formato HTML. Encontrará explicaciones más detalladas en el manuales del módulo <gp-lnfo>.

| 🗇 Untis 2017 Stundenplansoft 🗧 Untis 2017 Software:                              | Ge $\times$ +                               |               |        |           |           |                        |                  |      |   | - |   | ×     |
|----------------------------------------------------------------------------------|---------------------------------------------|---------------|--------|-----------|-----------|------------------------|------------------|------|---|---|---|-------|
| $\leftarrow$ $\rightarrow$ $\circlearrowright$ file:///C:/Users/Praktikant/Deskt | op/Neuer%20Ordne                            | r/default.htm |        |           |           |                        |                  | *    | ₽ | 1 | ٩ |       |
| Untis – ein                                                                      | Untis – ein Stundenplan in ein paar Stunden |               |        |           |           |                        |                  |      |   |   |   | ación |
| Semana calendario<br>18.9.2017 V<br>Tipo<br>Cuerdios en re V                     | - Keller G                                  | Guardi        | as en  | recreos   | 5 (18.9.2 | 2017 -                 | 23.9.2           | 2017 | ) |   |   |       |
| Elemento                                                                         |                                             | Lunes         | Martes | Miercoles | Jueves    | Viernes                | Sabado           |      |   |   |   |       |
| Reller<br>Pausenhof                                                              | - 8:00                                      | Callas        | Curie  | Arist     | Callas    | Cer                    | Hugo             |      |   |   |   |       |
| 2.Hof<br>Duschen Mädchen                                                         | 8:45 - 8:55                                 | Curie         | Callas | Arist     | Cer       | Cer                    | Arist            |      |   |   |   |       |
| Dusche Knaben                                                                    | 9:40 - 9:50                                 | Cer           | Curie  | Rub       | New       | Arist                  | Hugo             |      |   |   |   |       |
|                                                                                  | 10:35 - 10:45                               | Arist         | Cer    | Gauss     | Arist     | Cer                    | Arist            |      |   |   |   |       |
|                                                                                  | 11:30 - 11:40                               | Cer           | New    | Rub       | Cer       | Hugo                   | Callas           |      |   |   |   |       |
|                                                                                  | 12:25 - 12:35                               | Callas        | Gauss  | Curie     | Cer       | New                    | Hugo             |      |   |   |   |       |
|                                                                                  | 13:20 - 13:30                               | Cer           | Curie  | Rub       | New       | Curie                  |                  |      |   |   |   |       |
|                                                                                  | 14:15 - 14:25                               | Arist         | Curie  | Arist     | Curie     | Curie                  |                  |      |   |   |   |       |
|                                                                                  | <u>Gruber &amp; Petters Gm</u>              | G r           | uber&  | Petters   | Software  | e<br>uidor en la págin | a: www.grupet.at |      |   |   |   |       |

# Índice

# - < -

<Guardias en recreos> 11

# - A -

Anular guardias inoportunas 22 Aulas 4

# - D -

Datos básicos 4 Datos básicos: Aulas 6 Datos básicos: Profesores 6 Definiciones: Ponderación pedagógica 18 Desdoblar una vigilancia en recreos 23 Dislocación 34 Duración de las vigilancias 10

# - E -

Espacios 4 Espacios (Patios) 5 Espacios y el horario de las vigilancias 9

# - | -

Impresión: Plantilla <Guard. en recreos> 26

# - L -

Límite superior 6 Listados de vigilancias: Sumarios 27

# - P -

Profesores 4 Profesores: Hora indisponible 11 Propuesta: Profesor ? 15

# - S -

Semanas no estándares 34 Sin vigilancia 9 Suprimir profesores 22

# - V -

Vigilancias en <Períodos lectivos> 32 Vigilancias y <gp-lnfo> 39 Vigilancias y Dislocación 34 Vigilancias y Semanas lectivas dif. 37 Vigilancias y Sustituciones 32 Endnotes 2... (after index)

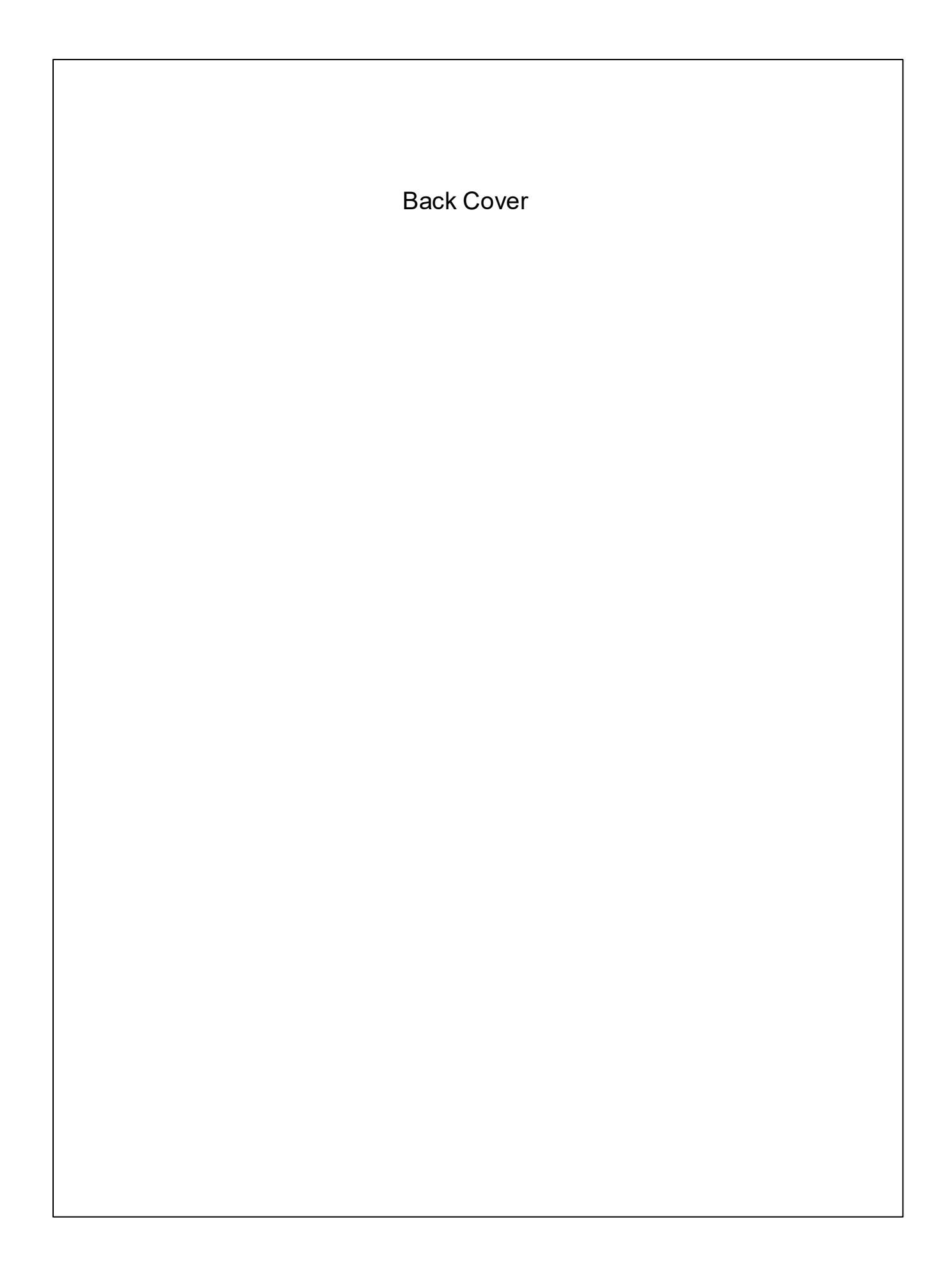